Installations- und Bedienungsanleitung

(Typ N531)

# UNICOM 300 mit Netzbetrieb

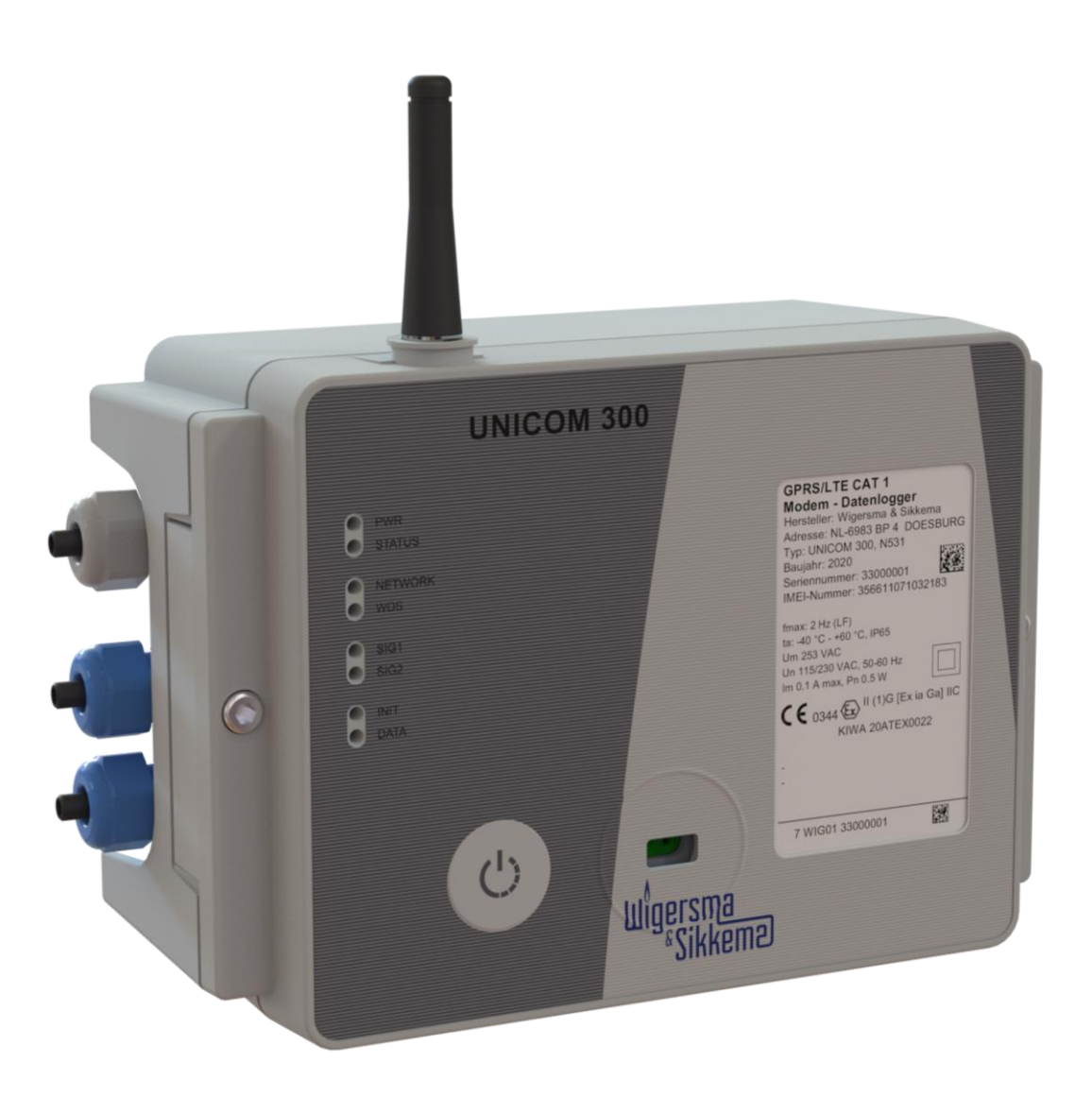

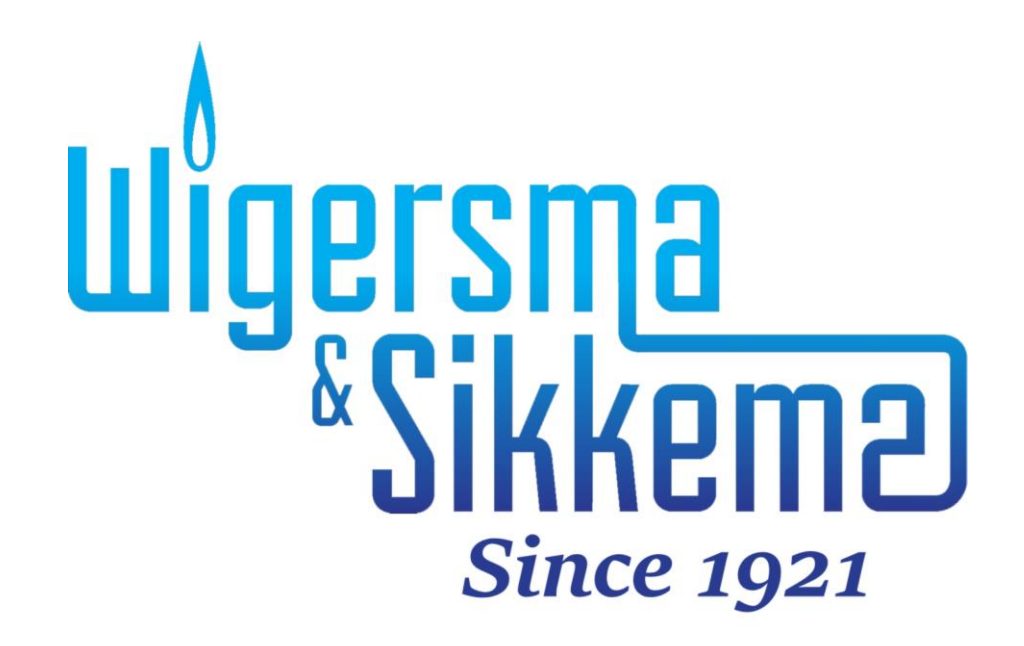

#### Alle Rechte vorbehalten.

#### Copyright © 2023 Wigersma & Sikkema B.V.

Sämtliche Abbildungen und Beschreibungen in dieser Installations- und Bedienungsanleitung wurden nach sorgfältiger Überprüfung zusammengestellt. Trotzdem ist die Möglichkeit von Fehlern nicht ganz auszuschließen. Daher kann keine Garantie für die Vollständigkeit oder für den Inhalt gegeben werden. Auch ist das Handbuch ohne Gewähr für die Produkteigenschaften. Es sind hier auch Merkmale beschrieben worden, die nur auf Wunsch lieferbar sind.

Wir behalten uns das Recht vor, Änderungen vorzunehmen, wenn technische Entwicklungen dazu Anlass geben. Verbesserungsvorschläge und Meldungen eventueller Fehler usw. nehmen wir dankend entgegen.

Angesichts der erweiterten Produkthaftung sind die Daten und Materialeigenschaften als Leitwerte zu verstehen und immer einzeln zu prüfen und gegebenenfalls dazu zu berichtigen. Dies trifft insbesondere dazu, wo Sicherheitsaspekte zu berücksichtigen sind.

Weitere Unterstützung erhalten Sie in der Filiale oder bei dem für Ihre Gegend verantwortlichen Vertreter. Die Anschrift ist auf der Rückseite dieses Handbuchs aufgedruckt, oder Sie fragen einfach bei Wigersma & Sikkema B.V. nach.

Die Weitergabe dieses Handbuchs an Dritte und dessen komplette oder teilweise Duplizierung sind nur nach schriftlicher Genehmigung durch Wigersma & Sikkema B.V. erlaubt.

### Vorwort

- In diesem Handbuch werden wichtige Informationen über den Einsatz des UNICOM 300 erteilt. Bitte lesen Sie dieses Handbuch sorgfältig durch.
- In diesem Handbuch werden mehrere Hinweise und Warnungen mit Hilfe von Symbolen gekennzeichnet. Bitte, lesen Sie diese sorgfältig und ergreifen Sie bei Bedarf entsprechende Maßnahmen

Die verwendeten Symbole haben folgende Bedeutung:

| i    | HINWEIS  | Anregungen und Ratschläge, Aufgaben leichter durchzuführen.                                                                                                    |
|------|----------|----------------------------------------------------------------------------------------------------|
|      | VORSICHT | Weist den Benutzer auf mögliche Probleme hin.                                                                                                    |
| STOP | WARNUNG  | Wird der Vorgang nicht entsprechend durchgeführt, kann eine gefährliche<br>Situation entstehen oder können Daten oder Einstellungen verloren gehen.                                                                         |
|      | ESD      | Elektrostatische Entladung (ESD) kann interne elektrische Komponenten beschädigen, wenn Sie keine Vorsichtsmaßnahmen treffen. ESD wird durch statische Elektrizität verursacht und die Schäden sind in der Regel dauerhaft. |

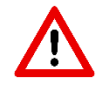

Der Anspruch auf Garantie entfällt, wenn das hier beschriebene Produkt von unbefugten Personen unsachgemäß behandelt, repariert oder modifiziert worden ist oder wenn Ersatzteile, die nicht Originalteile von Wigersma & Sikkema B.V. sind, eingesetzt worden sind.

## Inhaltsverzeichnis

| Einführung4                                                 |                                                                                   |            |  |  |  |  |
|-------------------------------------------------------------|-----------------------------------------------------------------------------------|------------|--|--|--|--|
| 1 Ex                                                        | plosionsschutzbestimmungen (Ex)                                                   | 5          |  |  |  |  |
| 2 Ei                                                        | ngänge und Datenstruktur                                                          | 7          |  |  |  |  |
| 3 Ins                                                       | stallation                                                                        |            |  |  |  |  |
| 31                                                          | Platzierung                                                                       |            |  |  |  |  |
| 3.2                                                         | Umgang mit Netzspannung                                                           | 0          |  |  |  |  |
| 3.3                                                         | Umgang mit Gleichspannung                                                         | 8          |  |  |  |  |
| 3.4                                                         | Speisung des UNIGAS 300 mit Netzspannung                                          | 8          |  |  |  |  |
| 3.5                                                         | Vorderseite UNICOM 300 mit Netzbetrieb                                            | 9          |  |  |  |  |
| 3.6                                                         | Anschlüsse für die Spannungsversorgung                                            | . 10       |  |  |  |  |
| 3.7                                                         | Anschlüsse der Netzspannung                                                       | . 11       |  |  |  |  |
| 3.8                                                         | Anschlüsse der Ein- und Ausgänge                                                  | . 11       |  |  |  |  |
| 3.9                                                         | Bauteile innenseite                                                               | . 13       |  |  |  |  |
| 3.10                                                        | Bauteile im Gehäusedeckel                                                         | . 14       |  |  |  |  |
| 3.11                                                        | Funktionsschalter UNICOM 300 mit Netzbetrieb                                      | . 15       |  |  |  |  |
| 4 Inl                                                       | betriebnahme                                                                      | 15         |  |  |  |  |
| 4.1                                                         | SIM-Karte                                                                         | . 15       |  |  |  |  |
| 4.2                                                         | Einlegen oder Wechseln einer SIM-Karte                                            | . 16       |  |  |  |  |
| 4.3                                                         | Aktivierung des Erfassungssystems                                                 | . 16       |  |  |  |  |
| 4.4                                                         | Init-Funktion des Gerates                                                         | . 17       |  |  |  |  |
| 4.5                                                         | Umstellen Verwendung: Datenlogger <-> Transparantes Modem                         | . 17       |  |  |  |  |
| 4.0                                                         | Auser Betrieb nenmen                                                              | . 17       |  |  |  |  |
| 5 IVIC                                                      | Daem einschalten; TCP, NTP und FTP aktivieren                                     | 10         |  |  |  |  |
| 5.1                                                         | Einschalten des Modems                                                            | .18        |  |  |  |  |
| 5.Z                                                         | ICP aktivieren                                                                    | . 18       |  |  |  |  |
| 5.5<br>5.4                                                  |                                                                                   | . 10<br>10 |  |  |  |  |
| 6 Eu                                                        |                                                                                   | . 10<br>10 |  |  |  |  |
|                                                             | Kontrollo dos Systematotus anhand dor Status I EDs                                | 10         |  |  |  |  |
| 6.2                                                         | Überprüfung des Systemstatus Datenlagger                                          | 10         |  |  |  |  |
| 7 Ko                                                        | oberprutuing des Systemstatus Datemogger                                          | 20         |  |  |  |  |
| 7 NC                                                        | Gestähler mit Encodertählwerk                                                     | 20         |  |  |  |  |
| 7.1                                                         | 1 Initialisierung des Encoderzählwerkstand                                        | 20         |  |  |  |  |
| 7.1                                                         | 2 Manuelle Encoder-Initialisierung durchführen:                                   | 20         |  |  |  |  |
| 7.1                                                         | 3 Auslesen von Gaszählerdaten                                                     | 20         |  |  |  |  |
| 7.1                                                         | .4 Auslesen der Encoderzählwerk                                                   | .20        |  |  |  |  |
| 7.2                                                         | Gaszahler mit Impulsausgang                                                       | . 21       |  |  |  |  |
| 7.3                                                         | Transparantes Modem (Mengenumwerter Typ UNIGAS)                                   | . 21       |  |  |  |  |
| 7.4                                                         | Deaktivieren der Datenaufzeichnungsfunktionen                                     | . 21       |  |  |  |  |
| 8 Ex                                                        | terne Antennen                                                                    | 21         |  |  |  |  |
| 9 So                                                        | oftwareunterstützung                                                              | 21         |  |  |  |  |
| 10 Zä                                                       | hler und Registern                                                                | 22         |  |  |  |  |
| 10.1                                                        | UNICOM 300                                                                        | . 22       |  |  |  |  |
| 10.2                                                        | UNICOM 300 Datenlogger                                                            | . 26       |  |  |  |  |
| Anhar                                                       | ng 1: Schematische Darstellung der Funktionen                                     | 33         |  |  |  |  |
| Anhar                                                       | ng 2: Schematische Darstellung der Datenstruktur                                  | 34         |  |  |  |  |
| Anhar                                                       | ng 3: Schaltnläne von UNICOM 300 – UNIGAS 300                                     | 35         |  |  |  |  |
| A: Serielle Verbindung zwischen LINICOM 300 und LINICAS 300 |                                                                                   |            |  |  |  |  |
| R·                                                          | B: Impulsverbindung zwischen UNICOM 300 und UNIGAS 300                            |            |  |  |  |  |
| C:                                                          | Impuls- und externe Stromversorgungsverbindung zwischen UNICOM 300 und UNIGAS 300 | . 37       |  |  |  |  |
| Anhar                                                       | ng 4: Technische Daten                                                            | 38         |  |  |  |  |
| Anhang 5: Seriellen Anschluss für UNIGAS modellen           |                                                                                   |            |  |  |  |  |

## Einführung

UNICOM 300 mit Netzbetrieb ist in drei Versionen erhältlich:

- Die UNICOM 300 Version mit 2G/4G-Modem / Datenlogger
- Die UNICOM 300 Version mit 2G/4G-Modem / Datenlogger mit Backup-Batterie zur Aufrechterhaltung der Log-Funktionen.
- Die UNICOM300 Version mit 2G/4G Modem / Datenlogger und Backup-Akku f
  ür volle Funktionalit
  ät.

UNICOM 300 mit Netzbetrieb ist ein 2G/4G-Modem oder Datenlogger, der mit einem GSM CSD/GPRS/LTE Cat. 1 Modem oder GPRS/LTE Cat. M1-Modem. Das verwendete Modem finden Sie auf dem Typenschild (Cat 1 oder Cat M1), siehe auch Kapitel 4.5, pos. 4. Weitere Spezifikationen der beiden Modems finden Sie in Anhang 4 diese Anleitung.

Die Eingänge sind mit Ex-Barrieren ausgestattet, so dass UNICOM 300 mit Netzbetrieb mit Geräten verwendet werden kann, die sich in einer explosionsgefährdeten Zone 0 befinden.

Zwei Mikroprozessoren übernehmen eine Reihe von Funktionen, darunter die Impulsregistrierung, das Auslesen eines Encoders, die Verarbeitung und Speicherung der Daten (Datenprotokollierung), die Kommunikation dieser Daten über 2G/4G und die Aufbereitung und das Senden der protokollierten Daten in einer FTP-Nachricht.

UNICOM 300 mit Netzbetrieb ist mit Eingängen für Encoder- und zwei-Impulskontakte sowie einem seriellen Anschluss für die Kommunikation mit UNIGAS 300 ausgestattet.

UNICOM 300 mit Netzbetrieb kann auf folgende Arten kommunizieren:

- über einen GSM-Datenkanal (CSD, nur Cat. 1 Modem)
- über eine TCP-Verbindung über GPRS/LTE Cat. (M)1
- durch Senden von FTP-Dateien. Es kann ein FTP-Server eingerichtet werden, an den die FTP-Dateien gesendet werden sollen.
- Synchronisation der Uhr (Datum/Uhrzeit) mit einem NTP-Server

Das UNICOM 300 mit Netzbetrieb bemerkt automatisch das Vorhandensein einer Backup-Batterie oder einer Backup-Akku und stellt selbst einige relevante Funktionen ein.

## 1 Explosionsschutzbestimmungen (Ex)

Die Sicherheitshinweise und die Konformitätserklärung sind in einem separaten Dokument enthalten, das jedem UNICOM 300 beiliegt.

Für das Deutsche Dokument siehe *DDN5803CVDE* EU-Konformitätserklärung und Sicherheitsanweisung UNICOM 300 N531.

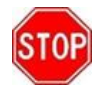

UNICOM 300 N531 ist für den Einsatz außerhalb des explosionsgefährdeten Bereichs zugelassen. Das UNICOM 300 N531 ist mit eigensicheren Stromkreisen ausgestattet, die an Geräte angeschlossen werden dürfen, die in einem explosionsgefährdeten Bereich, Gruppe IIC (Orte mit explosionsfähiger Atmosphäre außer Bergbau), Zone 0, aufgestellt sind.

Zulassungsdaten:

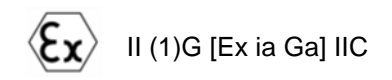

KIWA 20ATEX0022

Umgebungstemperaturbereich: -40 °C bis +60 °C

Bevor Sie UNICOM 300 N531 installieren und verwenden, lesen und verstehen Sie das Handbuch *DDN5007GHDE* (diese Anleitung) vollständig. Sollte eine Frage bezüglich der Explosionssicherheit in Bezug auf UNICOM 300 N531 auftreten, wenden Sie sich bitte an Wigersma & Sikkema.

Zusätzliche Hinweise zur Explosionssicherheit, siehe Abbildung 1:

- 1. Nur die Installation in der Position, wie in der Abbildung auf der Titelseite angegeben, ist zulässig.
- Anschlüsse, die mit Geräten im explosionsgefährdeten Bereich angeschlossen werden, sind mit blauen Kabeldurchführungen gekennzeichnet.
- 3. Wenn ein montiertes Kabel aus irgendeinem Grund entfernt und wieder installiert werden soll, prüfen Sie, ob das Kabel richtig installiert ist, ob es lose Drähte gibt und ob die Kabeldurchführungen richtig angezogen sind. Prüfen Sie auch, ob die Ex-Schutzabdeckung (2), siehe Abbildung 1, vorhanden ist.
- 4. Bei allen Aktionen, die das Lösen der Ex-Schutzabdeckung (2) beinhalten, sollte zuerst die Netzoder externe Gleichspannung entfernt oder ausgeschaltet werden.
- 5. Bei allen Handlungen, die ein Öffnen des Gehäuses erfordern, sollte beim Schließen des Gehäuses immer geprüft werden, ob die Dichtung des Deckels richtig und über die gesamte Länge am Gehäuse anliegt. Prüfen Sie auch, ob beide Schrauben vorhanden und richtig angezogen sind.
- 6. Wenn das Gehäuse geöffnet ist, stellen Sie sicher, dass keine Feuchtigkeit in das Gehäuse eindringt.
- 7. Kabeldurchführungen, die nicht verwendet werden, sollten mit den werkseitig installierten Kappen verschlossen werden. Die Kappen sollten mit der Stoßkante innerhalb des Überwurfmutter platziert werden und der Überwurfmutter muss richtig angezogen werden.
- 8. Optional kann eine Backup-Batterie installiert werden. Es darf nur eine Original Wigersma & Sikkema Backup-Batterie, Typ NN2758, installiert werden. Der Einbau erfordert das Lösen der Ex-Schutzabdeckung (2), siehe Anweisungen unter Punkt 4.
- 9. Bei Defekten sollte die UNICOM 300 N531 von Wigersma & Sikkema repariert werden. Sicherungen dürfen nur ersetzt werden durch Wigersma & Sikkema.

#### Umgang mit Netzspannung:

Lesen Sie zuerst die Hinweise zur Explosionssicherheit (Ex), siehe oben und in *DDN5802CVML* EU-Konformitätserklärung und Sicherheitsanweisungen UNICOM 300 N531.

Nur qualifiziertes Servicepersonal darf die Installation, Wartung oder Instandhaltung durchführen.

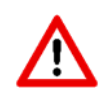

Stellen Sie immer zuerst sicher, dass keine Netzspannung vorhanden ist und dass dafür gesorgt wurde, dass die Netzspannung nicht eingeschaltet werden kann

Schließen Sie das Gerät erst wieder an das Stromnetz an, wenn alle Kabel angeschlossen sind und die Ex-Abdeckung (2) aufgesetzt wurde, siehe Abbildung 1.

### Installations- und Bedienungsanleitung

Zusätzliche Hinweise zur Explosionssicherheit bei Verwendung mit externer Antenne:

- 1. Das Ersetzen der Antenne durch einen anderen als den empfohlenen Typ wird nicht empfohlen, siehe Handbuch *DDN5007GHDE* (diese Anleitung) für zusätzliche Informationen.
- 2. Verhindern Sie, dass das Kabel der externen Antenne bei der Installation beschädigt wird. Wenn das Kabel beschädigt ist, sollte die Antenne als Ganzes durch eine nicht beschädigte Einheit ersetzt werden.

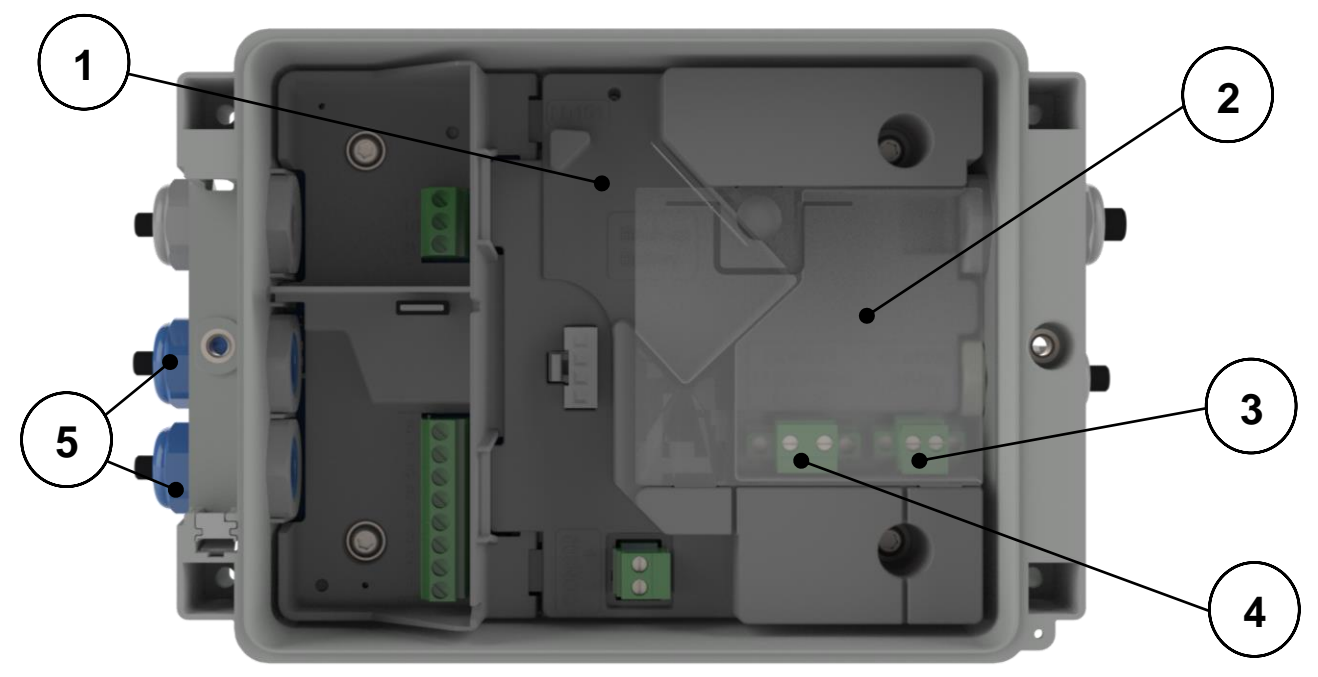

Abb. 1

| 1 | Montageposition für optionale Backup-Batterie                                 |
|---|-------------------------------------------------------------------------------|
| 2 | Ex-Schutzabdeckung für die Anschlüsse der Netzversorgung oder der externen    |
| 2 | Gleichstromversorgung                                                         |
| 3 | 24 VDC-Anschluss (15 VDC bis 32 VDC)                                          |
| 4 | 115 / 230 VAC Netzanschluss                                                   |
| 5 | Kabeldurchführungen zum Anschluss an Geräte, die in der explosionsgefährdeten |
|   | Umgebung platziert sind blau markiert.                                        |
|   |                                                                               |

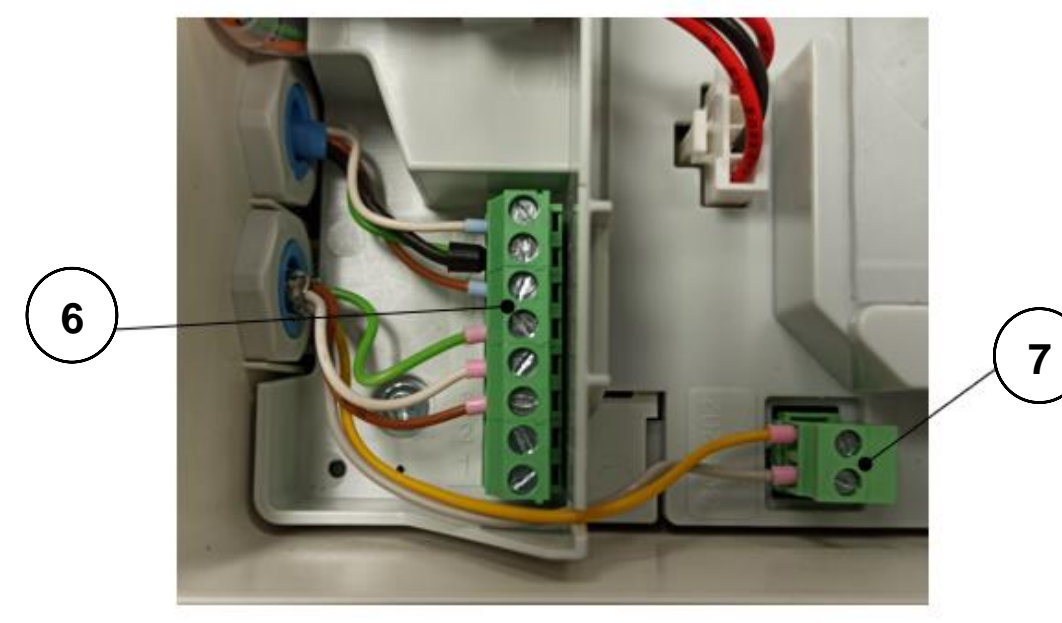

Abb. 2

| 5                           |            | Verdrahtung zu den Klemmen 1 - 8 |     |          |     |      |    |            |
|-----------------------------|------------|----------------------------------|-----|----------|-----|------|----|------------|
| 7 Verdrahtung an Klophinden | nme CON202 | , Versorgung                     | von | Geräten, | die | sich | im | Ex-Bereich |

#### Eingänge und Datenstruktur 2

Das UNICOM 300 mit Netzbetrieb ist mit Funktionen zur Erfassung der Zählerstände eines angeschlossenen Energiezählers ausgestattet:

- Zwei Impulseingänge
   Encoder (NAMUR)
- 3. Ein serieller Eingang für UNIGAS 300

Das UNICOM 300 mit Netzspannung hat zwei Impulsausgänge, die einen Impuls oder einen Alarm übertragen können.

UNICOM 300 mit Netzbetrieb kann die eingehenden Impulse eines Encoders auf zwei Impulsausgänge herausgeben.

UNICOM 300 mit Netzbetrieb kann zur seriellen Kommunikation mit UNIGAS 300 verbunden werden.

Impulseingang 2 kann auch als Alarmeingang verwendet werden. Wenn ein Alarm erkannt wird, wird eine Statusmeldung registriert.

Die Impulsausgänge können als Alarmausgänge konfiguriert werden, siehe auch "Einstellungen für Impulsausgänge", Kapitel 11.2, OBIS C.93.2 und C.93.3.

Anhang 1 zeigt die Funktionen schematisch und Anhang 2 die Datenstruktur für den UNICOM 300 mit Netzbetrieb.

## 3 Installation

Das Gehäuse der UNICOM 300 mit Netzbetrieb hat eine Schutzart von IP65 nach EN60529. UNICOM 300 mit Netzbetrieb kann im Freien installiert werden.

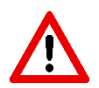

Bevor Sie fortfahren, lesen Sie die Explosionsschutzanweisungen (Ex) aus dem Dokument *DDN5803CVDE* EU-Konformitätserklärung und Sicherheitsanweisungen UNICOM 300 N531.

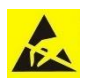

Elektrostatische Entladung (ESD) kann interne elektrische Komponenten beschädigen, wenn Sie keine Vorsichtsmaßnahmen treffen. ESD wird durch statische Elektrizität verursacht und die Schäden sind in der Regel dauerhaft.

### 3.1 Platzierung

Siehe Montageanleitung *DDN5002MHML* für Installations-/Montagemöglichkeiten und Montageanleitung. Diese Anleitung ist herunterzuladen von <u>www.wigersma-sikkema.com</u>

Die UNICOM 300 muss nicht geöffnet werden, um die Halterungen für die Montage an einem Gaszähler oder an der Wand zu montieren.

### 3.2 Umgang mit Netzspannung

Lesen Sie zuerst die Explosionsschutzvorschriften, siehe Kapitel 2 *Explosionsschutzhinweise (Ex)* oder *DDN5802CVML* EU-Konformitätserklärung und Sicherheitshinweise UNICOM 300 N531.

Je nach Funktion und Ausführung des UNICOM 300 mit Netzanschluss sind die Eingänge bereits werkseitig konfiguriert und das/die entsprechende(n) Kabel eventuell bereits montiert.

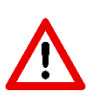

Die Backup-Batterie ist **nicht** angeschlossen! Dies wurde aus Gründen der Batterielebensdauer getan.

Schließen Sie die Backup-Batterie erst an, nachdem die Netzspannung angeschlossen wurde. Siehe Kapitel 4.6 *Außer betrieb nehmen* für Maßnahmen im Zusammenhang mit der Backup-Batterie bei der Außerbetriebnahme.

Vor der Durchführung jeglicher Wartungsarbeiten zuerst die Netzspannung abschalten.

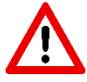

Die Netzspannung nur anschließen, wenn alle Kabel angeschlossen sind.

Bei Änderung der Anschlüsse sorgen Sie unbedingt dafür, dass das Gerät spannungsfrei ist und gegen Wiedereinschalten gesichert ist.

Immer die Ex-Schutzabdeckung (Abb. 1, 2 oder Abb. 6, 7) über dem Netzanschluss anbringen.

### 3.3 Umgang mit Gleichspannung

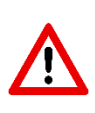

Der UNICOM 300 mit Netzanschluss kann auch mit 24V (15 - 32VDC) betrieben werden. Der 24V-Anschluss ist an dem 24V-Aufkleber zu erkennen, der beim Anschluss der 24V entfernt werden muss. Stellen Sie sicher, dass + und - richtig angeschlossen sind. Falsche Anschlüsse führen zum Auslösen der Sicherung. Das Gerät muss dann zur Reparatur an W&S geschickt werden. Siehe auch (4) in Abbildung 6.

### 3.4 Speisung des UNIGAS 300 mit Netzspannung

Für den Anschluss der externen Stromversorgung für das UNIGAS 300 müssen + und - entsprechend der Kabelspezifikation korrekt angeschlossen werden, siehe Anhang 3C.

Wenn zum Zeitpunkt der Installation ein altes UNILOG 300 Netzanschlusskabel vorhanden ist, kann es verwendet werden, wenn alle in Kapitel 4 und Anhang 3C beschriebenen Bedingungen erfüllt sind.

### 3.5 Vorderseite UNICOM 300 mit Netzbetrieb

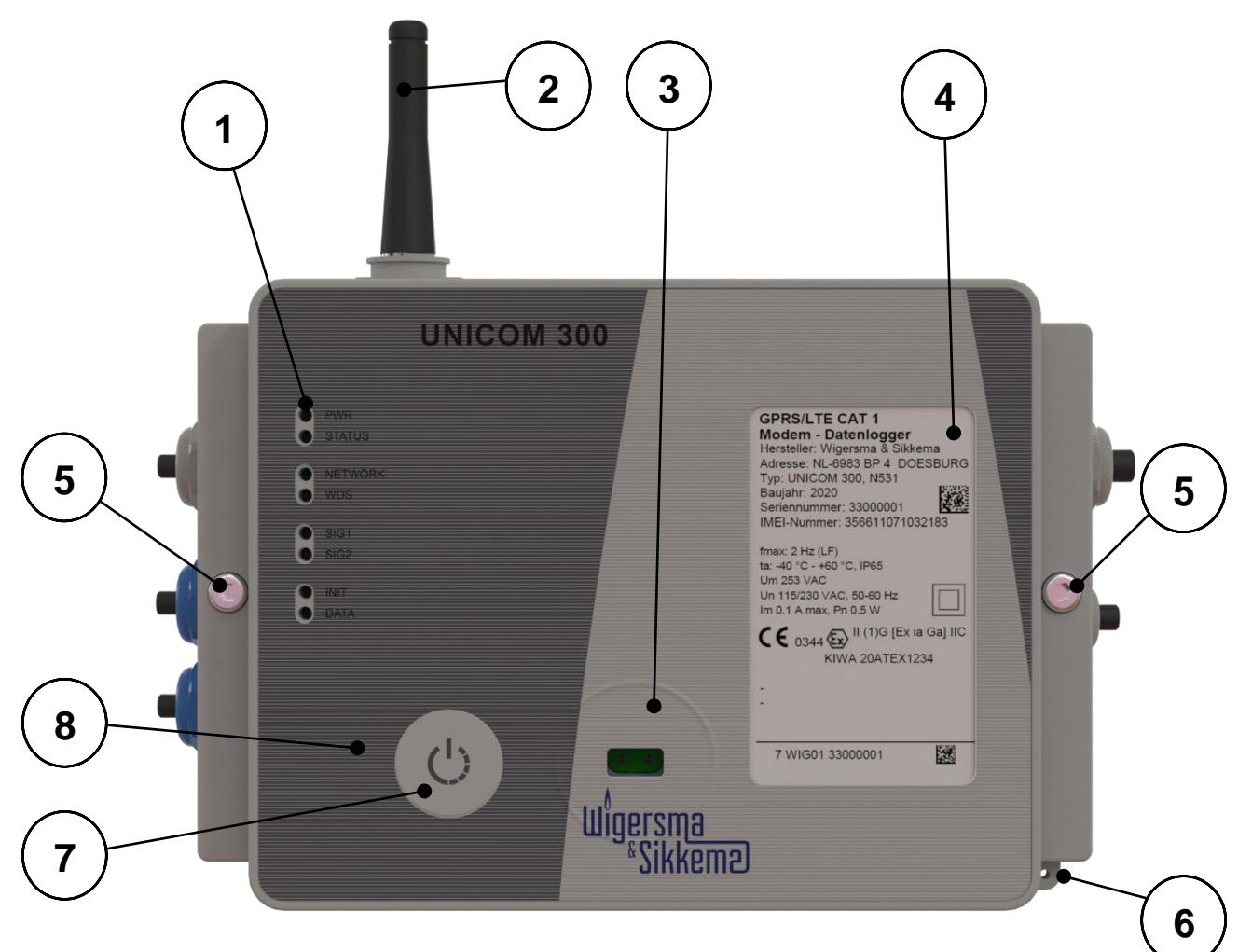

Abb. 3

| 1 | Status-LEDs (siehe tabelle 6)                                     | 5 | Anti-verlustSchraube <sup>(2)</sup> |
|---|-------------------------------------------------------------------|---|-------------------------------------|
| 2 | Antenne                                                           | 6 | Plombierung                         |
| 3 | SW2 (siehe tabelle 3), Kommunikationsschnittstelle <sup>(1)</sup> | 7 | SW1 (siehe tabelle 3)               |
| 4 | Typenschild                                                       | 8 | Entlüftungsöffnung                  |

- (1) Kommunikation Schnittstelle zum Auslesen und Konfigurieren von UNICOM 300 vor Ort. Dieser Kommunikationsanschluss ist f
  ür einen Infrarot-Kommunikationskopf in Verbindung mit dem Softwareprogramm UNITOOL geeignet.
- (2) Öffnen Sie das Gehäuse.

Lösen Sie die beiden Zylinderschrauben, bis sich die Schraube löst (Anti-Verlust). Öffnen Sie dann das Gehäuse auf der rechten Seite. Die Dichtung könnte kleben bleiben, was das Öffnen des Gehäuses erschwert.

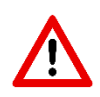

Das **Schließen** des Gehäuses muss mit Vorsicht erfolgen. Das Scharnier des Deckels hat ein gewisses Spiel, so dass die Dichtung im Deckel, wenn er geschlossen ist, gut mit dem Gehäuseboden verbunden werden kann. Achten Sie darauf, dass der Deckel beim Schließen nicht nach oben oder unten gedrückt wird. Stellen Sie sicher, dass der Dichtungsring im Deckel sauber ist.

(3) Entlüftungsöffnung zum Druckausgleich zwischen UNICOM 300 und Umgebung. Hinter dieser Ventilationsöffnung befindet sich eine Membran, die das Eindringen von Feuchtigkeit verhindert.

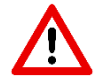

Schäden an der Membran vermeiden. Das Membran darf nicht abgedeckt werden. Siehe auch Abbildung 3, Punkt 3

### 3.6 Anschlüsse für die Spannungsversorgung

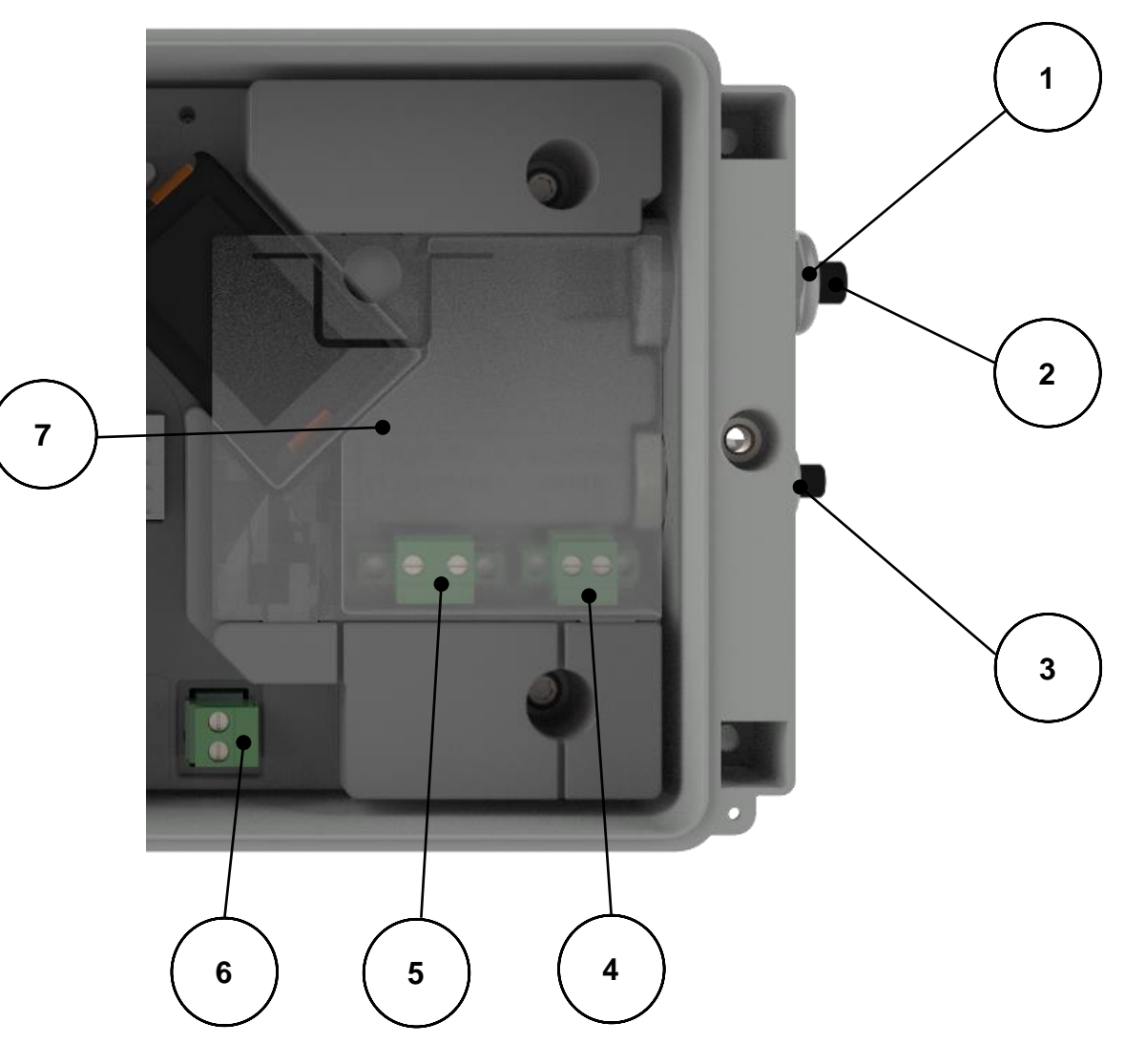

Abb. 6

| 1 | Kabelverschraubung für Netzspannungsanschluss |
|---|-----------------------------------------------|
| 2 | Verschlusskappe für Kabelverschraubung        |
| 3 | Kabelverschraubung für Backup-Akku            |
| 4 | 24 VDC Anschluss (15 VDC – 32 VDC)            |
| 5 | 230 VAC Netzspannungsanschluss                |
| 6 | Anschluss für die Stromversorgung UNIGAS 300  |
| 7 | Ex-Schutzabdeckung                            |

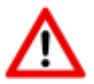

Nicht benutzte Kabelverschraubungen müssen mit den mitgelieferten Verschlusskappen verschlossen werden.

### 3.7 Anschlüsse der Netzspannung

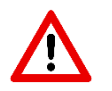

Stellen Sie sicher, dass der Netzanschluss nicht unter Spannung steht.

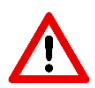

UNICOM 300 vor dem Anschluss an das Stromnetz vollständig anschließen

Reihenfolge des Anschlusses:

- 1. Legen Sie eine SIM-Karte ein (falls noch nicht geschehen). Siehe auch Kapitel 5 SIM-Karte.
- 2. Führen Sie das Netzkabel durch die Kabelverschraubung (Abb. 6, 1).
- 3. Schließen Sie das Netzkabel an die 230 VAC oder 24 VDC Klemme im UNICOM 300 an (Abb. 6, 5).
- 4. Schrauben Sie die Klemme und die Verschraubung fest und setzen Sie die Ex-Schutzkappe auf (Abb. 6, 7)
- 5. Schließen Sie die Spannungsversorgung für das UNIGAS 300 (Abb. 6, 6) an (optional).
- 6. Schließen Sie das UNICOM 300 an die Netzspannung 230 V AC oder 24 VDC an. Das UNICOM 300 schaltet sich ein, wenn die Spannungsversorgung angeschlossen ist.
- 7. Passen Sie die Konfiguration mit UNITOOL an (optional).
- 8. Schließen Sie die Back-up Batterie an (optional).
- 9. Drücken Sie SW1 und warten Sie, bis die NETWORK-Status-LED aufleuchtet.

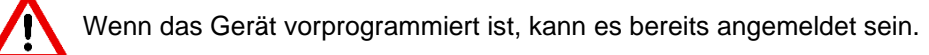

### 3.8 Anschlüsse der Ein- und Ausgänge

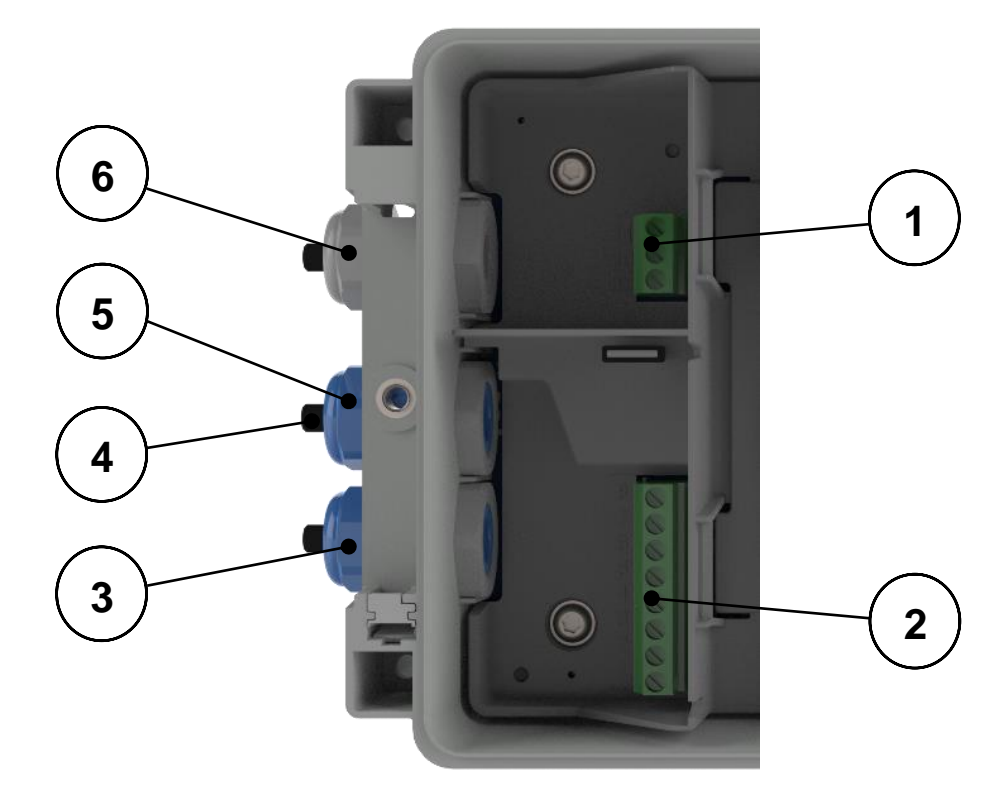

Abb. 7

| 1 | Impulsausgänge (siehe Tabelle 1)                                       |
|---|------------------------------------------------------------------------|
| 2 | Eingangsanschlüsse (siehe Tabelle 2)                                   |
| 3 | Kabelverschraubung für Impulseingänge, Spannungsversorgung und Encoder |
| 4 | Verschlusskappe für Kabelverschraubung                                 |
| 5 | Kabelverschraubung für serielle Kabel UNIGAS 300                       |
| 6 | Kabelverschraubung für Impulseingänge                                  |

### Installations- und Bedienungsanleitung

| Ausgang | Bedeutung |                  |                                        |
|---------|-----------|------------------|----------------------------------------|
|         | 11        | Impulsausgang 2* | Anschluss für Impulsausgang 2          |
| Puls    | 10        | GND              | Masseanschluss für Impulsausgangskabel |
|         | 9         | Impulsausgang 1* | Anschluss für Impulsausgang 1          |

Tabelle 1: Ausgangsanschlüsse

\* Die Impulsausgänge sind für eine Schaltspannung von 3 bis 20 V mit einem Schaltstrom von 10 uA bis 50 mA geeignet.

| Eingang    | Eingang Klemmen Bezeichnung nummer |                 | Bedeutung                                   | Farbkennzeichnung für Kabel W&S |  |
|------------|------------------------------------|-----------------|---------------------------------------------|---------------------------------|--|
| Speisung   | CON                                | +               | + Speisung für UNIGAS 300                   | Gelb                            |  |
| UNIGAS 300 | 202                                | -               | - Speisung für UNIGAS 300                   | Grau                            |  |
|            | 8                                  | REQ             | Eingehende serielle Daten von<br>UNIGAS 300 | Weiß                            |  |
| Seriell    | 7                                  | ANSCHLAG/SCHILD | Kabelschirm für Datenkabel                  | Schwarz/Grün                    |  |
|            | 6                                  | DATA            | Eingehende serielle Daten von<br>UNIGAS 300 | Braun                           |  |
|            | 5                                  | ANSCHLAG/SCHILD | Gemeinsame Masse für Puls                   | Grün                            |  |
| Puls       | 4                                  | IMPULSE 2       | Anschluss für Impulseingang 2               | Weiß                            |  |
|            | 3                                  | IMPULSE 1       | Anschluss für Impulseingang 1               | Braun                           |  |
| <b>F</b>   | 2                                  | NAMUR - / GND   | Anschluss für Encoder-Zähler                | -                               |  |
| Encoder    | 1                                  | NAMUR +         | Anschluss für Encoder-Zähler                | -                               |  |

Tabelle 2: Eingangsanschlüsse

Siehe Anhang 3 für Anschlusspläne des UNICOM 300 - UNIGAS 300.

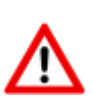

Um eine gute Verbindung zwischen den Gewindeenden und den Anschlussklemmen herzustellen (siehe Abbildung 7, 1 und 7, 2), ist es wichtig sicherzustellen, dass die Anschlussklemmen zuerst vollständig abgeschraubt werden. Führen Sie dann das Drahtende ein und ziehen Sie die Klemmen fest. Prüfen Sie, ob das Gewindeende richtig angeschlossen ist.

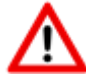

Für UNIGAS kann eine andere Farbcodierung für die serielle Kabelverbindung gelten (siehe Anhang 5).

### 3.9 Bauteile innenseite

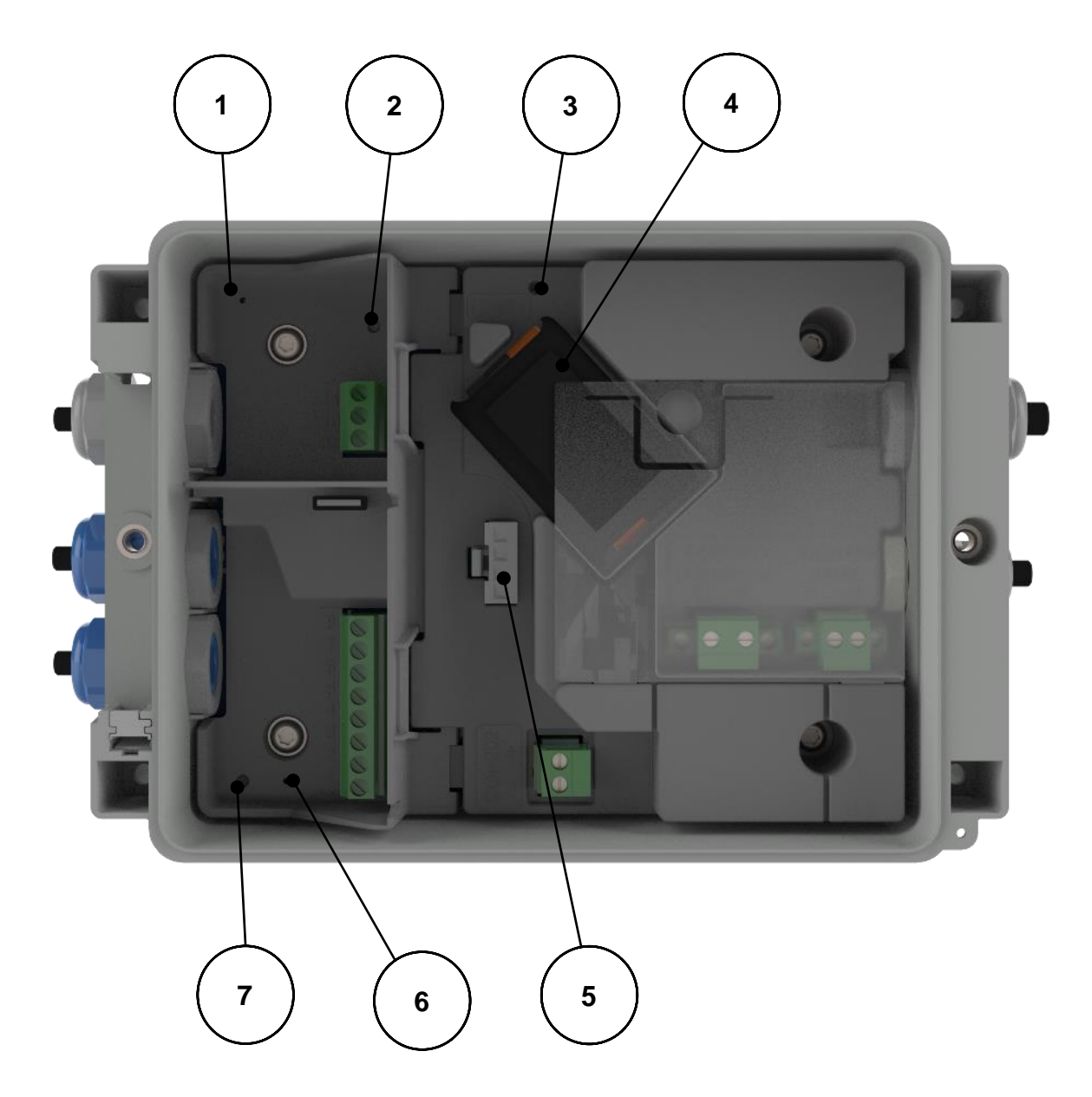

Abb. 4

| 1 | Status LED logger                               |
|---|-------------------------------------------------|
| 2 | Programmierschalter (SW5)                       |
| 3 | LED-Stromversorgung                             |
| 4 | Backup-Batterie (wahlweise)                     |
| 5 | Netzanschluss UNICOM 300                        |
| 6 | Status-LED Encoder                              |
| 7 | Schalter Manuelle Encoder-Initialisierung (SW4) |

### 3.10 Bauteile im Gehäusedeckel

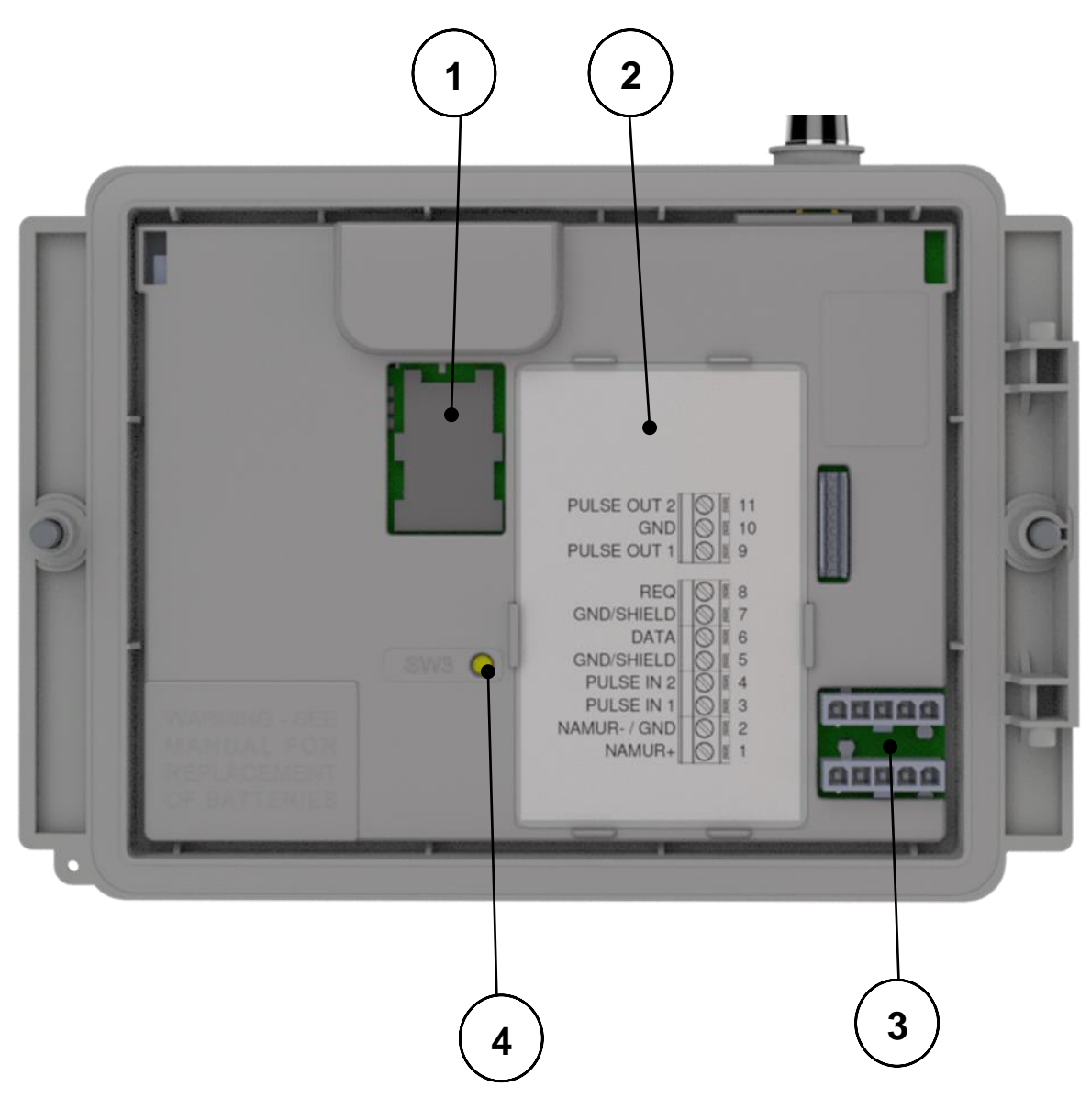

Abb. 5

| 1 | Mini-SIM halter                                    |
|---|----------------------------------------------------|
| 2 | Etikett für Terminal-Anschlüsse und/oder SIM-Karte |
| 3 | Steckverbinder für Batteriepakete                  |
| 4 | SW3 (siehe tabelle 3)                              |

### 3.11 Funktionsschalter UNICOM 300 mit Netzbetrieb

| Schalter                            | Bedienung<br>Schalter                        | Funktion                                                                                                    |
|-------------------------------------|----------------------------------------------|----------------------------------------------------------------------------------------------------|
| Optische Kopf-                      | -                                            | Optischer Kopf platziert.                                                                                                    |
| Erkennung                           |                                              | Status-LEDs und Optische Kopf werden aktiviert.                                                                                                    |
| SW1<br>(MODEM-Funktionalität)       | bis die<br>NETWORK<br>Status LED<br>leuchtet | Modem wird eingeschaltet. Ist das Modem eingeschaltet, wird es aus-<br>und wieder eingeschaltet. Status-LEDs werden während des<br>Servicefensters aktiviert.<br>Um die Geräte-Init-Funktion zu starten, muss der Schalter SW1<br>gedrückt gehalten werden, bis die INIT-LED blinkt. Danach kann SW1<br>freigegeben werden und die Initialisierung wird fortgesetzt. Siehe auch<br>Kopital 5.2 |
| SW1<br>(MODEM-Funktionalität)       | Während 1<br>Sekunde                         | ANMERKUNG! Funktionalität ab Firmware-Version 11.0.21 verfügbar.<br>Der optische Kopf und die Status-LEDs werden 30 Minuten lang<br>aktiviert.                                                                                                    |
| SW3<br>(MODEM-Funktionalität)       | Für<br>mindestens<br>4 Sekunden              | Wiederherstellen des Batterieverbrauchszählers der Backup-Batterie.<br>Zurücksetzen des Stromversorgungs-Typs. Wenn Sie die<br>Konfiguration der Stromversorgung ändern, muss SW3 mindestens 4<br>Sekunden lang gedrückt werden, damit eine neue Initialisierung<br>erfolgt. Die Status-LED INIT leuchtet für 10 Sekunden.                                                                     |
| SW1 & SW3<br>(MODEM-Funktionalität) | Für<br>mindestens<br>4 Sekunden              | Lagerungsssperre aktivieren<br>Nach Aktivierung der Lagerungssperre wird die Status-LED für 10<br>Sekunden in Anspruch nehmen. Dies ist unabhängig vom Zustand<br>von SW1/ SW2.                                                                                                    |

Tabelle 3: Schaltfunktion (Modem)

## 4 Inbetriebnahme

### 4.1 SIM-Karte

UNICOM 300 kann ab Werk mit einer SIM-Karte ausgestattet werden.

Geeignete GSM-Abonnements sind z.B. M2M-Abonnements für GSM-CSD- und/oder GPRS/LTE-Cat. (M)1-Daten.

Wenn GPRS/LTE Cat. (M)1 verwendet wird, benötigt UNICOM 300 eine Reihe von Einstellungen, die es UNICOM 300 erlauben, sich an einem APN anzumelden; wie z.B. APN-Name mit dem entsprechenden Benutzernamen und Kennwort.

### 4.2 Einlegen oder Wechseln einer SIM-Karte

Öffnen Sie das UNICOM 300 (siehe Abb. 3, Hinweis 2). Der Mini-SIM-Halter befindet sich im Deckel des UNICOM 300 (siehe Abb. 5).

Mit geringer Kraft auf den metallfarbigen Verschluss des SIM-Kartenhalters drücken und eine Drehbewegung gegen den Uhrzeigersinn ausführen. Der SIM-Kartenhalter wird dann entriegelt und öffnet sich. Die SIM-Karte wird mit den Goldkontakten nach hinten und der abgeschrägten Ecke nach oben eingesetzt (Abb. 8, pos. 1). Zum Schließen des SIM-Kartenhalters die oben genannten Handlungen in umgekehrter Reihenfolge ausführen.

Legen Sie die SIM-Karte wie in Abb. 8, Pos. 2.

Testen Sie nach dem Einlegen der Mini-SIM den korrekten Betrieb wie in Kapitel 5 beschrieben.

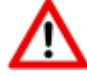

Beim Wechsel der SIM-Karte **muss SW1 immer** so lange gedrückt werden, bis die NETWORK-Status-LED leuchtet, um eine erneute Anmeldung durchzuführen, siehe auch Tabelle 3.

Abb. 8

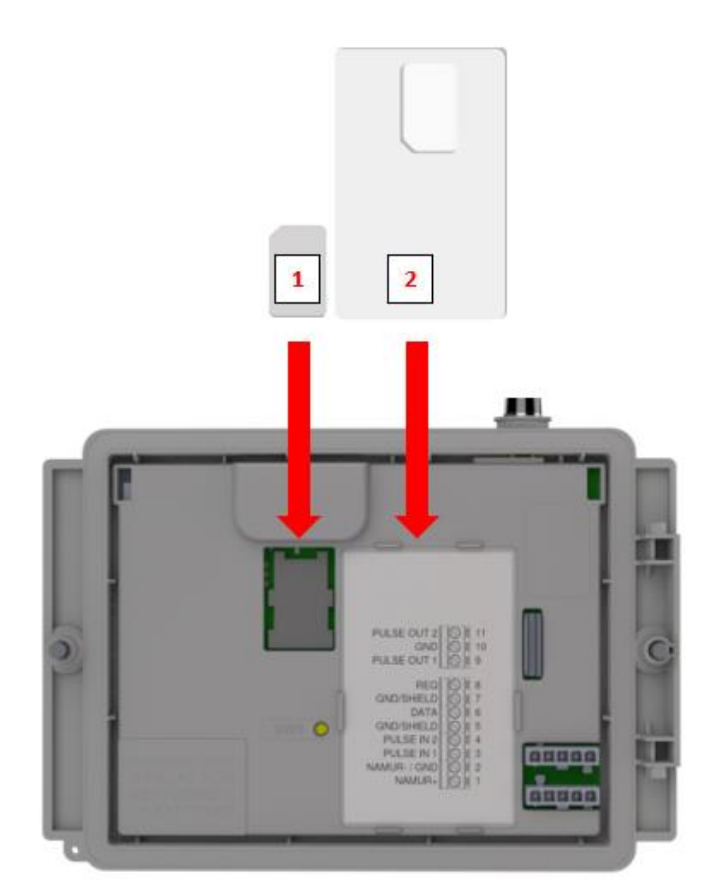

### 4.3 Aktivierung des Erfassungssystems

Beim Einsatz als Datenlogger ist es notwendig, die nächste Aktion mit dem zentralen Erfassungssystem durchzuführen:

Das UNICOM 300 schaltet sich ein, wenn die Spannungsversorgung angeschlossen ist. Das Modem lässt sich auch aktivieren, indem SW1 solange gedrückt gehalten wird, bis die NETWORK Status LED leuchtet. (siehe Abbildung 3). UNICOM 300 wird jetzt registriert. Die Registrierung kann einige Minuten dauern. Wenn UNICOM 300 erfolgreich am Netzwerk registriert ist, blinkt die NETWORK status-LED (Tabelle 4). Wenn TCP aktiv ist, ist die WDS-Status-LED aktiv.

Lassen Sie das zentrale Erfassungssystem UNICOM 300 kontaktieren und synchronisieren Sie die Uhr. Dadurch wird sichergestellt, dass die interne Uhr mit dem zentralen Erfassungssystem übereinstimmt. Wigersma & Sikkema liefert UNICOM 300 standardmäßig mit deaktivierten Datenlogger- und Modem-Funktionen aus. Die Uhrensynchronisation aktiviert die Datenlogger-Funktionen (den Scheduler, den Intervall-Logger, den historischen Logger und, falls aktiviert, den FTP). Wenn UNICOM 300 für das Auslesen der Encoder-Zähler konfiguriert ist, erfolgt auch eine Initialisierung der Encoder-Zähler, bei der die Daten des Gaszählers ausgelesen werden.

### 4.4 Init-Funktion des Gerätes

Die Init-Funktion des Gerätes dient dazu, die Uhr mit einem NTP-Server zu synchronisieren, ein erstes FTP-Nachricht zu senden und die Lagerungssperre Funktion nach der Installation des UNICOM 300 zu deaktivieren.

Um die Init-Funktion des Gerätes zu aktivieren, muss der Schalter SW1 gedrückt und gehalten werden, bis die init-Status-LED alle 4 Sekunden blinkt. Lassen Sie die SW1 los.

Die Init-Funktion des Gerätes kann nur aktiviert werden, wenn NTP, FTP und APN programmiert wurden. Wenn sie nicht programmiert sind, kann die Funktion nicht aktiviert werden und die Status-LED INIT blinkt einmal pro Sekunde, wenn der Schalter SW1 gedrückt wird.

Danach wird die Initialisierung gestartet und das aktuelle Datum, die Uhrzeit und die Modeminformationen abgerufen. Die Lagerungssperre des UNICOM 300 wird ebenfalls deaktiviert. Der Zähler (UNIGAS 300 oder UNICOM 300) verarbeitet dann den weiteren init-Prozess des Gerätes. Wenn der UNICOM 300 als Encoder eingestellt ist, wird auch der Encoder initialisiert. Nach Abschluss der Initialisierung blinkt die Status-LED init alle 2 Sekunden.

Danach wird eine FTP-Nachricht gesendet, und nach dem Senden des ersten FTP-Nachricht leuchtet die Status-LED 10 Sekunden lang kontinuierlich auf, um anzuzeigen, dass der init-Prozess korrekt abgeschlossen wurde.

Für den Fall, dass kein Device Init ausgeführt werden soll, muss der Benutzer es innerhalb von 4 Sekunden durch Drücken des Schalters SW1 freigeben.

### 4.5 Umstellen Verwendung: Datenlogger <-> Transparantes Modem

Umstellung der Verwendung vom Datenlogger zu der Verwendung als transparentes Modem:

- Prüfen Sie mit UNITOOL, ob der Wert C.93.15 "aus" ist oder setzen Sie den Wert C.93.15 auf "aus".
- Aktivieren Sie die Lagersperrfunktion, siehe Tabelle 3.

Umstellung der Verwendung vom transparenten Modem zu Datenlogger:

- Überprüfen Sie mit UNITOOL, ob der Wert C.93.15 auf "an" steht, wenn nicht, stellen Sie diesen Wert C.93.15 auf "an".
- Dies geschieht automatisch bei einer Uhrensynchronisation durch das zentrale Erfassungssystem oder bei der Ausführung eines Geräte-Init (siehe Kapitel 5.4).

### 4.6 Außer Betrieb nehmen

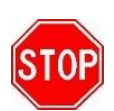

Sollte es wünschenswert sein, den UNICOM 300 stromlos zu schalten, stellen Sie sicher, dass das Modem **nicht aktiv** ist!

Dies kann überprüft werden, indem SW1 1 Sekunde lang betätigt wird (siehe Tabelle 3, ab Firmware-Version 11.0.21). oder aktivieren Sie den Kommunikationsport SW2, über den die Status-LEDs den Zustand anzeigen. Die LED "NETWORK" **muss** aus sein, siehe auch Tabelle 4.

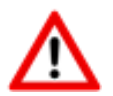

Um eine unnötige Entladung der Back-up Batterie zu vermeiden (falls vorhanden), ist es wichtig, die Back-up Batterie abzutrennen, wenn das UNICOM außer Betrieb genommen wird. Dadurch wird auch verhindert, dass irrelevante Loggerdaten gespeichert werden.

#### Modem einschalten; TCP, NTP und FTP aktivieren 5

### 5.1 Einschalten des Modems

Das Modem kann eingeschaltet werden, indem der Schalter SW1 gedrückt und gehalten wird, bis die NETWORK Status LED leuchtet, dann kann SW1 losgelassen werden.

Wird der Schalter SW1 erneut betätigt, meldet sich das Modem erneut an, wodurch das Modem aus- und wieder eingeschaltet wird. Dies ist unter anderem sichtbar, weil die NETWORK-Status-LED (siehe Kapitel 5) kurzzeitig aus ist.

### 5.2 TCP aktivieren

Ist die TCP-Serverfunktion in UNICOM 300 aktiviert, wird GPRS/LTE Cat. (M)1 aktiviert und der TCP-Server beim Einschalten der Modem-Anmeldung aktiviert.

Vor der Aktivierung des TCP-Servers wird dem UNICOM 300 eine IP-Adresse zugewiesen. Wenn es nicht gelingt, sich bei GPRS/LTE Cat. (M)1 anzumelden oder den TCP-Server zu aktivieren, wird er bis zu viermal wiederholt. Wenn die Meldung nach vier Versuchen nicht erfolgreich war, wird UNICOM 300 am GSM-Netz angemeldet (NETWORK-Status-LED blinkt), nicht aber am GPRS/LTE-Cat. (M)1-Netz. Eine Neuregistrierung kann eingeleitet werden, indem der Schalter SW1 gedrückt und gehalten wird, bis die NETWORK Status LED leuchtet.

### 5.3 NTP aktivieren

UNICOM 300 ist mit einer Funktion zum Auslesen des NTP-Zeitservers ausgestattet. Bei der Verbindung mit diesem Zeitserver werden Datum und Uhrzeit ausgelesen. Wenn NTP aktiviert ist und UNICOM 300 in den letzten 24 Stunden mit dem NTP-Server synchronisiert wurde, dann wird die Uhr des UNICOM-MODEMs nicht mehr durch die Überwachung des Datenverkehrs synchronisiert.

Um die NTP-Funktionalität zu aktivieren, muss der NTP-Zeitserver über C92.65 und C.92.66 eingestellt werden. Zusätzlich müssen auch die APN-Daten eingestellt werden.

Die angeforderte NTP-Zeit ist die GMT-Zeit. Durch die Einstellung der Zeitzone (C.92.64) und mit DST (Sommer-/Winterzeit) wird die Zeit in UNICOM 300 eingestellt.

Wenn die NTP-Funktion aktiviert ist, wird die Uhr einmal täglich um ca. 00:35 Uhr aufgerufen.

Sollte das Auslesen des NTP-Zeitservers nicht gelingen, wird nach 12 Stunden erneut versucht, den NTP-Zeitserver auszulesen.

### 5.4 FTP aktivieren

Um die FTP-Funktionalität zu nutzen, müssen die FTP-Server-Daten eingestellt werden (FTP-Server, FTP-Benutzername, FTP-Passwort, FTP-Port). Auch die APN-Daten und das FTP-Intervall müssen eingestellt werden.

Wenn die FTP-Funktionalität des UNICOM 300 aktiviert ist, sendet das UNICOM 300 nach dem Aktivieren des Datenloggers das Lastprofil. Siehe Kapitel 8.1.1. zur Aktivierung der Datalog-Funktionen. Wenn das UNICOM 300 als Modem am UNIGAS 300 und CI-Modul platziert ist, leitet das UNICOM 300 die FTP-Nachricht des UNIGAS 300 weiter.

Der UNICOM 300 prüft, ob die FTP-Nachricht korrekt auf dem Server angekommen ist. Bei der Erstinstallation oder beim nicht korrekten Senden der FTP-Nachricht sendet das UNICOM 300 oder UNIGAS 300 beim Senden der (nächsten) FTP-Nachricht die Daten der fehlgeschlagenen Nachricht. Die Daten sind in Abhängigkeit vom eingestellten Lastprofil (0.8.5) wie folgt begrenzt:

Einstellung 0.8.5: 5 Minuten = 10 Tage 10 Minuten = 10 Tage 15 Minuten = 31 Tage 30 Minuten = 31 Tage 60 Minuten = 61 Tage 1 Tag = 61 Tage

#### **Funktionskontrolle** 6

### 6.1 Kontrolle des Systemstatus anhand der Status-LEDs

UNICOM 300 mit Netzbetrieb verfügt über acht Status-LEDs, die verschiedene Zustände anzeigen. Die Status-LEDs sind aktiv, wenn ein optischer Kopf auf dem Kommunikationsport (SW2, Abb. 3) platziert ist oder wenn SW1 (Abb. 3) betrieben wird. Das bedeutet, dass die Status-LEDs nur aktiv sind, wenn ein Techniker vor Ort ist.

|                | Status-LED       | Zustand LED (siehe abbildung 6)                                                                                                    |
|----------------|------------------|----------------------------------------------------------------------------------------------------|
| LIN            | PWR;             | Dauernd an; Betriebsspannung gut                                                                                                    |
| UN             | Speisung         | Blinkt 1 x pro Sekunder, Betterie-Backup leer                                                                                                    |
|                | STATUS;          | 10 Sekonden an; Lagerungssperre aktiviert                                                                                                    |
| PWR<br>STATUS  | UNICOM Status    | Blinkt 1 x alle 4 Sekunden; Lagerungssperre aktiv<br>Blinkt 1 x alle 2 Sekunden; Lagerungssperre nicht aktiv<br>Blinkt 1 x pro Sekunde; Kritischer Fehler                                                                                                    |
|                | NETWORK;         | Dauernd an; Anmeldung am Netzwerk gestartet                                                                                                    |
| NETWORK<br>WDS | Netzwerk Status  | Blinkt 1 x alle 4 Sekunden; Am Netzwerk angemeldet<br>Blinkt 1 x alle 2 Sekunden; Verbindung (CSD; FTP; TCP)<br>Aus; Modem aus                                                                                                    |
| SIG1           | WDS;             | Dauernd an; Anmeldung bei 2G und TCP-Dienst gestartet                                                                                                    |
| SIG2           | 2G/4G Status     | Blinkt 1 x alle 4 Sekunden; angemeldet an 4G<br>Blinkt 1x alle 2 Sekunden; angemeldet an 4G und TCP-Dienst                                                                                                    |
|                |                  | wird gestartet<br>Aus: Registriert bei 2G CSD (nur Cat. 1 Modem)                                                                                                    |
| DATA           | SIG1;            | Dauernd an; Hauptzelle < -92 dBm                                                                                                    |
|                | GSM Signalstatus | Blinkt 1 x pro 4 Sekunden; Hauptzelle ≥ -92 dBm und < -80 dBm<br>Blinkt 1 x pro 2 Sekunden; Hauptzelle ≥ -80 dBm                                                                                                    |
|                | SIG2;            | Nicht funktionsfähig                                                                                                    |
| Ċ              | INIT;            | 10 Sekunden ein; Gerät-Init korrekt abgerundet oder<br>Batteriezähler zurückgesetzt<br>Blinkt 1 x alle 4 Sekunden; Gerät-Init gestartet<br>Blinkt 1 x alle 2 Sekunden; Messgerät ausgelesen<br>Blinkt 1x pro Sekunde; Geräte-Init in ERROR<br>Aus: Gerät-Init inaktiv |
|                | DATEN;           | Blinkt, wenn Datenmodem übertragen wird                                                                                                    |

Tabelle 4: Status-LEDs UNICOM 300

#### 6.2 Überprüfung des Systemstatus Datenlogger

Auf dem Loggerteil des UNICOM 300 gibt es zwei Status-LEDs (siehe Abb. 4), die verschiedenen Zustände anzeigen

| Status-LED          | Zustand LED (siehe Abbildung 6)                                        |  |  |  |
|---------------------|------------------------------------------------------------------------|--|--|--|
| Status              | Blinken 5 ms jede 10 Sekunden; Lagerungssperre aktiviert               |  |  |  |
|                     | Blinken 5 ms jede 5 Sekonden; Lagerungssperre nicht aktiviert          |  |  |  |
| Encoder             | 10 Sekunden an; Encoder Initialisierung korrekt ausgeführt             |  |  |  |
|                     | Blinken 1x pro 2 Sekunden; Encoder Initialisierung wird ausgeführt     |  |  |  |
|                     | Blinken 1x pro Sekunde; Dies wird 10 Sekunden lang wiederholt. Encoder |  |  |  |
|                     | Initialisierung nicht korrekt ausgeführt                               |  |  |  |
| Stromversorgung PCA | Dauernd an; Spannungsversorgung vorhanden                              |  |  |  |
|                     | Aus; keine Spannungsversorgung vorhanden                               |  |  |  |
|                     | Taballa Er Statua I EDa LINICOM 200 Dataplaggar                        |  |  |  |

Tabelle 5: Status-LEDs UNICOM 300 Datenlogger

## 7 Konfigurationen

### 7.1 Gaszähler mit Encoderzählwerk

#### Anwendung: als Datenlogger

UNICOM 300 eignet sich für Gaszähler mit Encoder-Ausgang der Hersteller Itron, GWF, Honeywell (Elster), Dresser, FMG, GFO, RMG oder RMA (Aerzen), die mit einer NAMUR-Schnittstelle ausgestattet sind. Um diese Funktionalität nutzen zu können, muss der Parameter C.93.40 mit der Service-Software UNITOOL auf ENCODER gesetzt werden. Der Encoder-Zähler-Modus wird in Zähler 3 registriert.

#### 7.1.1 Initialisierung des Encoderzählwerkstand

Da UNICOM 300 mit einer Überprüfung des Encoderzählwerkstand ausgestattet ist, wird nicht jeder Zählwerkstand akzeptiert (*Auslesen der Encoderzählwerk*, Kapitel 8.1.4). Um sicherzustellen, dass UNICOM 300 bei der Installation von UNICOM 300 oder beim Wechsel des Gaszählers einmalig den Encoderzählwerkstand übernimmt, gibt es vier Möglichkeiten, den Encoderzählwerk in UNICOM 300 zu initialisieren:

- 1. Wenn die Datenlogger-Funktionen aktiviert sind. In diesem Fall werden der Intervall-Logger und der historische Logger gelöscht. Die Aktivierung kann mit :
  - UNITOOL und Einstellparameter C.93.30; Lagerungssperre deaktivieren

oder

- Dies geschieht, wenn die Uhr des UNICOM 300 z.B. durch ein zentrales Erfassungssystem auf der richtigen Uhrzeit gestellt wird.
- 2. Wenn der Parameter C.93.40 mit der Servicesoftware UNITOOL auf den "Encoder"-wert gesetzt wird.
- 3. Manuelle Initialisierung mittels SW4 (siehe Kapitel 8.1.2).
- 4. Starten Sie Geräte-Init wie in Kapitel 5.2 beschrieben.

### 7.1.2 Manuelle Encoder-Initialisierung durchführen:

Mit UNICOM 300 ist es dem Anwender möglich, eine Encoder-Initialisierung vor Ort manuell durchzuführen. Die Encoder-Initialisierung wird wie folgt gestartet:

- Halten Sie SW4 gedrückt, bis die Encoder-Status-LED alle 2 Sekunden blinkt oder dauerhaft leuchtet.
- Die Encoder-Status-LED zeigt dann den Zustand der Encoder-Initialisierung an (siehe Tabelle 5).

#### 7.1.3 Auslesen von Gaszählerdaten

UNICOM 300 liest die Daten des Gaszählers aus, sofern dies vom Messgerät unterstützt wird. Die Daten des Gaszählers sind Seriennummer, Hersteller und Baujahr.

Die Daten des Gaszählers werden ausgelesen:

- Zur Initialisierung der Encoderzählwerk siehe Kapitel 8.1.1.
- Wenn der Encoder-Zählers korrekt ausgelesen wird, nachdem eine fehlerhafte Messgeräte-Auslesung im Statusregister gemeldet wurde.

#### 7.1.4 Auslesen der Encoderzählwerk

Wird ein Encoderzählwerk ohne Initialisierung angeschlossen und ist die Position des Encoderzählwerk kleiner oder viel größer als der Wert bei Zählung 3 (Vm3) von UNICOM 300, so übernimmt UNICOM 300 nicht den Encoder-Zählerstand. Ein fehlerhaftes Lesen der Encoder-Zähler wird im Statusregister gemeldet.

Wenn die Zählwerkstand des Encoders zurückläuft, wird der Zählwerkstand nicht von UNICOM 300 übernommen. Dies wird durch eine Statusmeldung im Statusregister angezeigt. Ist der Rücklauf temporär, übernimmt UNICOM 300 wieder den Zählmodus, sobald er größer als die zuletzt übernommene Zählwerkstand ist.

### 7.2 Gaszahler mit Impulsausgang

Anwendung: als Datenlogger

Eingang 1 ist immer auf Impuls gestellt, Eingang 2 kann auf Impuls oder Alarm gestellt.

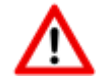

Überprüfung und/oder Programmierung der richtigen Impulsverhältnisse (Parameter 1:0.7.2 und 2:0.7.2) mit Hilfe der Servicesoftware UNITOOL.

Für die UNICOM 300-Impulsausgänge kann dann über die in Kapitel 11 aufgeführten Parameter eine Auswahl für Vm1-Vm2-Vm3 oder Alarm1 getroffen werden.

### 7.3 Transparantes Modem (Mengenumwerter Typ UNIGAS)

Anwendung: als Transparantes Modem

Schließen Sie das serielle UNIGAS-Kabel an die seriellen Anschlüsse an und stellen Sie sicher, dass die Einstellungen wie in Kapitel 5.5 beschrieben sind und aktivieren Sie das Modem.

### 7.4 Deaktivieren der Datenaufzeichnungsfunktionen

Gegebenenfalls können die Datenlogger-Funktionen des UNICOM 300 deaktiviert werden.

Die Deaktivierung kann mit UNITOOL und Einstellung des Parameters C.93.30 oder durch Aktivierung der Lagerungssperre mit SW1 und SW3 erfolgen (siehe Tabelle 3).

## 8 Externe Antennen

Wigersma & Sikkema bietet für verschiedene Anwendungen externe Antennen an: eine Rundstrahlantenne, eine Richtantenne und eine Vandalismus-sichere Antenne. Die externen Antennen werden mit Montagematerialien und Anleitung zum Anschluss an die UNICOM 300 geliefert.

Die Standardantenne kann von der UNICOM 300 abgeschraubt werden. An dem freien Anschluss kann dann eine andere Antenne angeschlossen werden. Siehe auch *DDN003MHDE*.

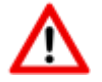

Wird die Zusatzantenne in der Ex-Zone aufgestellt, darf die Antenne nicht mehr wie 2dB verstärkt sein.

## 9 Softwareunterstützung

Die folgenden Softwarepakete stehen zur Verfügung:

Einstellung und Auslesen der UNICOM 300:

UNITOOL Software https://www.wigersma-sikkema.com/herunterladen/software/

## 10 Zähler und Registern

Im Folgenden sind die Zähler und Register (Parameter) aufgeführt, die in der UNICOM 300 verfügbar sind. Für jeden Zähler oder jedes Register wird der Name zusammen mit dem OBIS-Code, der Sicherheitsstufe und einer kurzen Beschreibung angezeigt.

Alle Zähler und Register können mit der UNITOOL-Software ausgelesen werden.

Die Zähler und Register können mit einem Schreibschutz versehen werden. In der UNICOM 300 sind folgende Sicherheitsstufen verfügbar:

- Schreiben ist nur möglich, wenn der Programmierschalter SW5 während des Schreibens betätigt wird. Diese Form des Schutzes kann deaktiviert werden, siehe Register C.93.24
- Sicherheitsstufe 1: Kennwort 1 gibt Zugriff auf den Modus, in dem Zähler und Register gelesen und geschrieben werden können.
- Sicherheitsstufe 2a: Das Kennwort 2a wird zum Schreiben von Registern verwendet. Das Kennwort 2a entspricht dem VDEW-Kennwort.

Wenn keine Kennwörter programmiert sind, ist es möglich, Register ohne Verwendung von Kennwörtern oder durch Verwendung von willkürlichen Kennwörtern zu lesen und zu schreiben.

### 10.1 UNICOM 300

#### Gerätedaten

| Bezeichnung          | Einheit | OBIS      | Beschreibung          |
|----------------------|---------|-----------|-----------------------|
| Gerätetyp            | -       | C.1.1     | Gerätetyp und Version |
|                      |         |           | der UNICOM 300        |
| Seriennummer         | -       | C.1.0     | Seriennummer der      |
|                      |         |           | UNICOM 300            |
| Firmware-Version     | -       | 7-0:0.2.0 | Firmware-Version      |
| Firmware-CRC         | -       | C.91.3    | 16 Bit CRC-Wert des   |
|                      |         |           | Programmspeichers     |
| SW-Modem-engine      | -       | C.90.23   | Softwareversion des   |
|                      |         |           | Modem-engine          |
| IMEI-Nummer          | -       | C.90.24   | IMEI-Nummer           |
| Nummer der SIM-Karte | -       | C.90.25   | Die Nummer der        |
|                      |         |           | eingelegten SIM-Karte |
| Modem-Typ            | -       | C.90.32   | Modem-Engine-Typ      |
| Track & Trace-Daten  | -       | C.91.5    | Track & Trace-Daten   |
|                      |         |           | der UNICOM 300 PCA    |
| GSM-Hauptzelle       | -       | C.90.7    | Stärke der GSM-       |
|                      |         |           | Hauptzelle            |

### Installations- und Bedienungsanleitung

### Sonstige Einstellungen

| Bezeichnung     | Einheit | OBIS    | Sicherheitsebene | Beschreibung                    |
|-----------------|---------|---------|------------------|---------------------------------|
| Geräteadresse   | -       | C.90.1  | Kennwort 2a      | Geräteadresse der UNICOM        |
|                 |         |         |                  | 300                             |
| EAN-Code        | -       | C.96.0  | Kennwort 2a      | Kundenspezifischer Code für     |
|                 |         |         |                  | den Messort                     |
| Lagerungssperre | -       | C.93.30 | Kennwort 2a      | Lagerungssperre aktivieren und  |
|                 |         |         |                  | deaktivieren. Nach einer        |
|                 |         |         |                  | Zeitsynchronisation wird es auf |
|                 |         |         |                  | Entsperrt gesetzt               |

#### Verbrauchsdaten

| Bezeichnung                    | Einheit | OBIS    | Beschreibung                                                                                                    |
|--------------------------------|---------|---------|----------------------------------------------------------------------------------------------------|
| spannung<br>MODEM              | mV      | C.90.6  | Betriebsspannung                                                                                                |
| Betriebsstundenzähler<br>MODEM | Std.    | C.6.0   | Zahl der Betriebsstunden                                                                                        |
| Bedienung                      | Std.    | C.90.13 | Zahl der Betriebsstunden                                                                                        |
| Batterie-<br>Nennkapazität     | Ah      | C.90.31 | Die Nennkapazität der Batterie<br>Dies wird ermittelt:<br>- 1x täglich um 00:33<br>- bei einem Einschaltvorgang |
| Art der<br>Stromversorgung     | -       | C.91.15 | Die Art der Stromversorgung:<br>• BAT<br>• BAT – BAT<br>• EXT<br>• EXT – BAT<br>• EXT – ACCU                    |
| Ah-verwendet                   | Ah      | C.90.21 | Energieverbrauch der UNICOM<br>300 Batterie in Ah                                                               |
| Netzwerk-Std.                  | Std.    | C.90.4  | GSM/ GPRS/ LTE verbunden<br>mit Netzwerk-Zeiterfassung                                                          |
| CommStd                        | Std.    | C.90.5  | GSM/GPRS/LTE<br>Kommunikationszeiterfassung                                                                     |

### GPRS / LTE Cat. (M)1 Einstellungen

| Bezeichnung              | Einheit | OBIS    | Sicherheitsebene | Beschreibung                        |
|--------------------------|---------|---------|------------------|-------------------------------------|
| TCP APN Name             | -       | C.92.40 | Kennwort 2a      | APN-Name, mit dem man die           |
|                          |         |         |                  | UNICOM 300 bei TCP und FTP          |
|                          |         |         |                  | anmelden muss                       |
| TCP APN Nutzer           | -       | C.92.41 | Kennwort 2a      | Benutzername, mit dem man sich      |
|                          |         |         |                  | auf APN für TCP und FTP             |
| 705 1511/                |         | 0.00.10 |                  | anmelden muss                       |
| TCP APN Kennwort         | -       | C.92.42 | Kennwort 2a      | Kennwort, mit dem man sich auf      |
|                          |         |         |                  | APN fur TCP und FTP anmelden        |
| TCD Servereport          |         | C 02 49 | Kannwart 2a      | Muss<br>Dortnummer des TCD Servers  |
| Nummer                   | -       | 0.92.48 | Kennwort Za      | Ponnummer des TCP-Servers.          |
| Nummer                   |         |         |                  | muss vermieden werden. Dies führt   |
|                          |         |         |                  | zu Fehlern im Modem                 |
| TCP Firewall IP-         | -       | C.92.67 |                  | IP-Adresse der Firewall             |
| Adresse                  |         | 0.02.07 |                  |                                     |
| TCP-Firewall IP-         | -       | C.92.68 |                  | IP-Adressen-Maske der Firewall      |
| Adressen-Maske           |         |         |                  |                                     |
| TCP-Server               | -       | C.92.51 | Kennwort 2a      | TCP-Server aktivieren               |
| FTP-Server 1 Nutzer      | -       | C.92.43 | Kennwort 2a      | FTP-Benutzername                    |
| FTP-Server 1             | -       | C.92.44 | Kennwort 2a      | FTP-Kennwort                        |
| Kennwort                 |         |         |                  |                                     |
| FTP-Server 1 IP oder     | -       | C.92.46 | Kennwort 2a      | FTP-Server IP-Adresse des DNS-      |
| DSN                      |         |         |                  | Namens                              |
| FTP-Serverport-          | -       | C.92.47 | Kennwort 2a      | Port-Nummer des FTP-Servers.        |
| Nummer                   |         |         |                  | Die Programmierung von Port 0       |
|                          |         |         |                  | muss vermieden werden. Dies führt   |
|                          |         | 0.00.00 |                  | zu Fehlern im Modem                 |
| F I P-Arbeitsverzeichnis | -       | C.92.89 |                  | Das Arbeitsverzeichnis für die FIP- |
|                          |         |         |                  | Vorzeichnis gespeichert             |
| FTP APN Name             |         | C 02 00 |                  | APN-Name, an dem sich die           |
|                          |         | 0.32.30 |                  | LINICOM 300 für FTP anmelden        |
|                          |         |         |                  | muss                                |
|                          |         |         |                  | Optional: kann für einen anderen    |
|                          |         |         |                  | APN für FTP verwendet werden.       |
|                          |         |         |                  | Wenn diese nicht eingegeben         |
|                          |         |         |                  | wurden, werden die TCP-APN-         |
|                          |         |         |                  | Daten für FTP verwendet             |
| FTP APN Nutzer           |         | C.92.91 |                  | Benutzername, mit dem man sich      |
|                          |         |         |                  | auf APN für FTP anmelden muss.      |
|                          |         |         |                  | Optional: kann für einen anderen    |
|                          |         |         |                  | APN für FTP verwendet werden.       |
|                          |         |         |                  | wurden werden die TCP-APN-          |
|                          |         |         |                  | Daten für FTP verwendet             |
| FTP APN Kennwort         |         | C 92 92 |                  | Kennwort mit dem man sich auf       |
|                          |         | 0.02.02 |                  | APN für FTP anmelden muss           |
|                          |         |         |                  | Optional: kann für einen anderen    |
|                          |         |         |                  | APN für FTP verwendet werden.       |
|                          |         |         |                  | Wenn diese nicht eingegeben         |
|                          |         |         |                  | wurden, werden die TCP-APN-         |
|                          |         | _       |                  | Daten für FTP verwendet             |
| FTP-Modus                | -       | C.92.50 | Kennwort 2a      | FTP-Modus passiv oder aktiv         |
| NTP-Servers IP oder      | -       | C.92.65 |                  | NTP IP-Adresse oder DNS-Name        |
| NTP-Serverport-          | -       | C.92.66 |                  | NTP-Portnummer                      |
| Nummer                   |         |         |                  |                                     |

### GPRS / LTE Cat. (M)1 Einstellungen (Fortsetzung)

| Bezeichnung                   | Einheit | OBIS    | Sicherheitsebene | Beschreibung                                                                                                    |
|-------------------------------|---------|---------|------------------|----------------------------------------------------------------------------------------------------|
| Modem CHV1-<br>Kennwort ME    | -       | C.92.61 | Kennwort 2a      | Pin-Code für Modem. Wird bei einer<br>SIM-Karte mit PIN-Schutz eine<br>fehlerhafte PIN verwendet, wird beim<br>Auslesen dieses Objekts eine<br>ERRORPIN-Meldung ausgegeben                |
| Zugewiesene IP-<br>Adresse    | -       | C.92.45 |                  | Zugewiesene IP-Adresse. Wenn keine<br>erfolgreiche Anmeldung am APN<br>erfolgt ist, wird kein Wert angezeigt (d.<br>h. nicht die IP-Adresse einer<br>vorherigen erfolgreichen Anmeldung). |
| Auswahl des<br>WLAN-Netzwerks | -       | C.93.37 | Kennwort 2a      | Auswahl des WLAN-Netzwerks GPRS<br>/ LTE. Möglich ist:<br>• 2G<br>• 4G<br>• 4G<br>• 4G – 2G Rückfall                                                                                      |

#### Uhr und Anruffenster

| Bezeichnung                                            | Einheit   | OBIS    | Sicherheitsebene | Beschreibung                                                                                                    |
|--------------------------------------------------------|-----------|---------|------------------|----------------------------------------------------------------------------------------------------|
| Zeit                                                   | (z)hhmmss | 0.9.1   | Kennwort 2a      | Aktuelle Uhrzeit                                                                                                    |
| Datum                                                  | (z)ddmmjj | 0.9.2   | Kennwort 2a      | Aktuelles Datum                                                                                                    |
| ns                                                     | S         | C.91.1  | Kennwort 2a      | Wert, bei dem das Statusbit clock_set<br>> ns gesetzt ist                                                                                                    |
| Zeitzoneneinstellung<br>Zeitverschiebung zu<br>GMT     | -         | C.92.64 | Kennwort 2a      | GMT-Zeitzoneneinstellung. Zur<br>Korrektur der Uhr in NTP                                                                                                    |
| SSW_modem_an                                           | -         | C.93.21 | Kennwort 2a      | Ist der Wert auf "an" gesetzt, bleibt<br>das Modem nach der Programmierung<br>des Objekts eingeschaltet,<br>unabhängig davon, welche Funktion<br>das Modem ein- oder ausschalten<br>möchte. Ist der Wert auf "aus" gesetzt,<br>startet das UNICOM MODEM das<br>Servicefenster. Nach 30 Minuten<br>schaltet sich das Modem aus |
| Präsentation<br>Protokolluhr DST                       | -         | C.93.8  | Kennwort 2a      | Wahlschalter für die Verwendung der<br>Uhr des Kommunikationsprotokolls in<br>der Sommer- oder Winterzeit                                                                                                    |
| Begin Datum und -<br>Uhrzeit des<br>Abrechnungsplaners | -         | C.90.12 | Kennwort 2a      | Startdatum und -uhrzeit des<br>Abrechnungsplaners                                                                                                    |
| Abrechnungsplaner                                      | -         | C.90.11 | Kennwort 2a      | Einstellung für den<br>Abrechnungsplaner                                                                                                    |
| Beginn Datum und -<br>Uhrzeit des<br>Serviceplaners    | -         | C.90.33 | Kennwort 2a      | Startdatum und -uhrzeit des<br>Serviceplaners                                                                                                    |
| Serviceplaner                                          | -         | C.90.34 | Kennwort 2a      | Einstellung für den Serviceplaner                                                                                                    |
| Anruffenster-<br>Verkürzung für<br>Abrechnungsplaner   | -         | C.93.16 | Kennwort 2a      | Abrechnungsplaner:<br>• Anruffenster- Verkürzung ein/aus<br>• synchroner Planer Monat ein/aus.                                                                                                    |
| Anruffenster-<br>verkürzung für<br>Serviceplaner       | -         | C.93.36 | Kennwort 2a      | Serviceplaner:<br>• Anruffenster-Verkürzung ein/aus<br>• synchroner Planer Monat ein/aus                                                                                                    |
| Monat<br>Synchronisierung<br>Abrechnungsplaner         | -         | C.90.35 | Kennwort 2a      | Die Zeiten (in Tagen), zu denen der<br>Abrechnungsplaner zum Zeitpunkt der<br>Synchronisierung ausgeführt werden<br>muss                                                                                                    |
| Monat<br>Synchronisierung<br>Serviceplaner             | -         | C.90.36 | Kennwort 2a      | Serviceplaner<br>Siehe C.90.35                                                                                                    |

### 10.2 UNICOM 300 Datenlogger

#### Gerätedaten

| Bezeichnung         | Einheit | OBIS      | Beschreibung            |
|---------------------|---------|-----------|-------------------------|
| Gerätetyp           | -       | C.1.1     | Gerätetyp und Version   |
|                     |         |           | der UNICOM 300          |
| Seriennummer        | -       | C.1.0     | Seriennummer der        |
|                     |         |           | UNICOM 300              |
| Firmware-Version    | -       | 7-0:0.2.0 | Firmware-Version der    |
| MODEM PCB           |         |           | UNICOM MODEM PCB        |
| Firmware-Version    |         | 7-0:0.2.1 | Firmware-Version der    |
| LOGGER PCB          |         |           | UNICOM LOGGER PCB       |
| Firmware-CRC        | -       | C.91.3    | 16 Bit CRC-Wert der     |
| MODEM               |         |           | UNICOM Modem-           |
|                     |         |           | Firmware                |
| Firmware-CRC        | -       | C.91.4    | 16 Bit CRC-Wert der     |
| LOGGER              |         |           | UNICOM LOGGER-          |
|                     |         |           | Firmware                |
| Track & Trace-Daten | -       | C.91.5    | Track & Trace-Daten der |
|                     |         |           | UNICOM 300 PCA logger   |

### Installations- und Bedienungsanleitung

### Sonstige Einstellungen

| Bezeichnung      | Einheit | OBIS       | Sicherheitsebene | Beschreibung                             |
|------------------|---------|------------|------------------|------------------------------------------|
| Geräteadresse    |         | C.90.1     | Kennwort 2a      | Geräteadresse für das IEC 62056-21-      |
|                  |         |            |                  | Kommunikationsprotokoll                  |
| EAN-Code         |         | C.96.0     | Kennwort 2a      | Kundenspezifischer Code für den          |
|                  |         |            |                  | Messort                                  |
| Ende des         | Std.    | C.91.2     | Kennwort 2a      | Der Zeitpunkt, an dem UNICOM 300         |
| Gastages         |         |            |                  | den Tag abschließt und sich im           |
|                  |         |            |                  | Monatslogger anmeldet. Ist das Log-      |
|                  |         |            |                  | Intervalladi 2411 eingesteilt, enoigt im |
|                  |         |            |                  | die auch für FTP verwendet wird          |
| Seriennummer des | -       | 7-1:0.2.14 | Kennwort 2a      | Seriennummer des angeschlossenen         |
| Gaszählers       |         |            |                  | Gaszählers. Wird ein Encoder-Zähler      |
|                  |         |            |                  | verwendet, wird die Seriennummer         |
|                  |         |            |                  | automatisch kopiert. In diesem Fall      |
|                  |         |            |                  | kann der Benutzer die Einstellung        |
|                  |         |            |                  | nicht ändern                             |
| FLAG Codierung   | -       | C.91.10    | Kennwort 2a      | FLAG-Codierung des                       |
| Hersteller       |         |            |                  | Gaszählerherstellers (3 Buchstaben).     |
| Gaszähler        |         |            |                  | Bei Verwendung eines Encoders wird       |
|                  |         |            |                  | der FLAG-Code automatisch                |
|                  |         |            |                  | übernommen. In diesem Fall kann der      |
| <u> </u>         |         | 0.04.44    |                  | Benutzer die Einstellung nicht ändern    |
| Baujahr des      | -       | C.91.11    | Kennwort 2a      | Baujahr des Gaszahlers. Bei              |
| Gaszaniers       |         |            |                  | verwendung eines Gebersystems            |
|                  |         |            |                  | wird automatisch das Baujahr             |
|                  |         |            |                  | Boputzer die Einstellung nicht öndern    |
| Broadcast        |         | C 03 15    | Konnwort 22      | Aptwort auf eine 1107 Apfrage Bei        |
| Divaucasi        | -       | 0.85.15    | Rennwort Za      | aus" antwortet UNICOM 300 nicht          |
|                  |         |            |                  | wenn keine Geräteadresse in der          |
|                  |         |            |                  | Anfrage vorhanden ist (transparentes     |
|                  |         |            |                  | Modem) Bei "ein" erfolgt eine Antwort.   |
|                  |         |            |                  | wenn keine Geräteadresse in der          |
|                  |         |            |                  | Anfrage vorhanden ist (Logger)           |
| Einrichtung      |         | 0.8.5      | Kennwort 2a      | Intervallzeit zum Lesen des              |
| Datenspreicher   |         |            |                  | Intervalloggers S.01                     |
| Intervall-Logger |         |            |                  | Anzahl der Tage in FTP-Datei:            |
|                  |         |            |                  | 5 Minuten = 10 Tage                      |
|                  |         |            |                  | 10 Minuten = 10 Tage                     |
|                  |         |            |                  | 15 Minuten = 31 Tage                     |
|                  |         |            |                  | 30 Minuten = 31 Tage                     |
|                  |         |            |                  | 60  Minuten = 61  Lage                   |
|                  |         | C 02 20    | Kannwart 2a      | 1  lag = 61  lage                        |
| Lagerungssperre  | -       | 0.93.30    | Kennwort za      | doaktivieren. Nach einer                 |
|                  |         |            |                  | Zeitsynchronisation wird es auf          |
|                  |         |            |                  | Entsperit desetzt                        |
| Sicherheit SW 5  | -       | C.93.24    | SW 2             | Wahlschalter zum Auslösen des            |
|                  |         | 0.00121    | 0.1.2            | Schutzes durch SW5. Ist der Wert         |
|                  |         |            |                  | "ein", werden die Parameter mit der      |
|                  |         |            |                  | Schutzfunktion SW5 durch den             |
|                  |         |            |                  | Schalter SW5 geschützt. Wenn der         |
|                  |         |            |                  | Wert "aus" ist, dann sind die            |
|                  |         |            |                  | Parameter entweder durch SW 5 oder       |
|                  |         |            |                  | durch PWD2 festgelegt                    |

### Installations- und Bedienungsanleitung

#### Zählerstände

| Bezeichnung           | Einheit        | OBIS     | Sicherheitsebene | Beschreibung                      |
|-----------------------|----------------|----------|------------------|-----------------------------------|
| Zählerstand Eingang 1 | m <sup>3</sup> | 1:23.0.0 | SW 2             | Zählerstand für Eingang 1         |
| Zählerstand Eingang 2 | m <sup>3</sup> | 2:23.0.0 | SW 2             | Zählerstand für Eingang 2         |
| Zählerstand Eingang 3 | m <sup>3</sup> | 3:23.0.0 | SW 2             | Zählerstand für Eingang 3 Encoder |

#### Einstellungen für Eingänge

| Bezeichnung | Einheit              | OBIS    | Sicherheitsebene | Beschreibung               |
|-------------|----------------------|---------|------------------|----------------------------|
| INP1DIV     | Pulse/m <sup>3</sup> | 1:0.7.2 | SW 2             | Teilfaktor Impulseingang 1 |
| INP2DIV     | Pulse/m <sup>3</sup> | 2:0.7.2 | SW 2             | Teilfaktor Impulseingang 2 |
| sswEnc      | -                    | C.93.40 | Kennwort 2a      | Encoder-Eingang aktivieren |
| sswPin2     | -                    | C.93.41 | Kennwort 2a      | Einstellung Eingang 2      |

#### Einstellungen für Alarme und Warnungen

| Bezeichnung       | Einheit        | OBIS    | Sicherheitsebene | Beschreibung                                                                                                    |
|-------------------|----------------|---------|------------------|----------------------------------------------------------------------------------------------------|
| Alarm INP2 - INP1 | m <sup>3</sup> | C.92.9  | Kennwort 2a      | Alarm für Volumendifferenz<br>zwischen den eingestellten Kanälen<br>mit sswInpDiff'. Wenn = 0 ist die<br>Volumendifferenz-Funktion<br>ausgeschaltet |
| sswInpDiff        | -              | C.93.39 | Kennwort 2a      | Kanäle zur Bestimmung der<br>Volumendifferenz                                                                                                    |

#### Einstellungen für Impulsausgänge

| Bezeichnung      | Einheit              | OBIS    | Sicherheitsebene | Beschreibung                         |
|------------------|----------------------|---------|------------------|--------------------------------------|
| OUT1_div         | Pulse/m <sup>3</sup> | C.94.1  | SW 2             | Teilfaktor Impulsausgang 1           |
| OUT2_div         | Pulse/m <sup>3</sup> | C.94.2  | SW 2             | Teilfaktor Impulsausgang 2           |
| SSW_             | -                    | C.93.2  | Kennwort 2a      | Wahlschalter für Impulsausgang 1     |
| Impulsausgang1   |                      |         |                  | Beim Auftreten eines Alarms1 wird    |
|                  |                      |         |                  | ein Impuls von 0,1s ausgegeben.      |
|                  |                      |         |                  | Wenn das Statusbit dann aktiv        |
|                  |                      |         |                  | bleibt, wird alle 5 Minuten ein      |
|                  |                      |         |                  | Impuls von 0,1 ausgegeben            |
| SSW_             | -                    | C.93.3  | Kennwort 2a      | Wahlschalter für Impulsausgang 2     |
| Impulsausgang2   |                      |         |                  | (Siehe auch C.93.2)                  |
| SSW_Alarmmaske 1 | -                    | C.93.42 | Kennwort 2a      | Bitmaskierung zur                    |
|                  |                      |         |                  | Fehlerübertragung mit den            |
|                  |                      |         |                  | Statusregistern 7.1, 7.2 und 7.3 auf |
|                  |                      |         |                  | den Alarmausgang 1                   |
| SSW_Alarmmaske 2 | -                    | C.93.43 | Kennwort 2a      | Bitmaskierung zur                    |
|                  |                      |         |                  | Fehlerübertragung mit den            |
|                  |                      |         |                  | Statusregistern 7.1, 7.2 und 7.3 auf |
|                  |                      |         |                  | den Alarmausgang 1                   |

#### Verbrauchsdaten

| Bezeichnung                     | Einheit | OBIS   | Sicherheitsebene | Beschreibung               |
|---------------------------------|---------|--------|------------------|----------------------------|
| Spannung<br>LOGGER              | mV      | C.90.6 |                  | Spannung des UNICOM 300    |
| Betriebsstundenzähler<br>LOGGER | Std.    | C.6.0  |                  | Anzahl der Betriebsstunden |

#### Durchfluss Bezeichnung Einheit OBIS Beschreibung Q1\_nx5 m³/h 1:43.0.0 Durchflusseingang 1, Menge unter Betriebsbedingungen basierend auf dem gleitenden Durchschnitt von n x 5 Minuten Q2\_nx5 m³/h 2:43.0.0 Durchflusseingang 2, Menge unter Betriebsbedingungen basierend auf dem gleitenden Durchschnitt von n x 5 Minuten Q3 nx5 m³/h 3:43.0.0 Durchflusseingang 3, Menge unter Betriebsbedingungen basierend auf dem gleitenden Durchschnitt von n x 5 Minuten Zeitbasis für die Bestimmung des Durchflussbestimmung C.93.1 Kennwort 2a -Durchflusses Q auf der Basis des n gleitenden Mittelwerts von n Einheiten von 5 Minuten

#### GPRS / LTE Cat. (M)1 Einstellungen

| Bezeichnung              | Einheit | OBIS    | Sicherheitsebene | Beschreibung                                                                                                    |
|--------------------------|---------|---------|------------------|----------------------------------------------------------------------------------------------------|
| FTP-Dateiname            | -       | C.91.8  | Kennwort 2a      | Text zur Anzeige im Dateinamen.<br>Ist dieses Objekt auf 00000000<br>gesetzt, wird die Seriennummer<br>von UNICOM 300 im Dateinamen<br>ausgegeben. Dieses Objekt wird<br>auch beim Auslesen der Daten<br>angezeigt                                                                                              |
| FTP-Intervall            | -       | C.92.49 | Kennwort 2a      | Intervall für das Senden von FTP-<br>Nachrichten. FTP-Konfiguration:<br>aus, 5, 10, 15, 30, 60 und 1440<br>Minuten.<br>Bei 1440 Minuten (24 Stunden)<br>erfolgt die Übertragung von FTP<br>am Gastag (Parameter C.91.2)                                                                                         |
| FTP Rechnungsdaten       |         | C.92.56 | Kennwort 2a      | Intervall für das Senden der<br>Rechnungsdaten in der FTP-Datei.<br>Tägliche, wöchentliche oder<br>monatliche Intervalle                                                                                                    |
| FTP<br>Offset-Randomizer |         | C.92.69 | Kennwort 2a      | Einstellung des maximalen<br>Zufallswertes. Es wird ein<br>Zufallswert innerhalb des<br>eingestellten Intervalls berechnet.<br>Wenn eine FTP-Datei nicht<br>gesendet werden kann, wird ein<br>neuer Zufallswert berechnet;<br>Einstellungen sind 5, 10, 15, 30<br>Minuten, 1 Stunde, 2 Stunden und<br>3 Stunden |

#### **VDEW-Statusregister**

Das VDEW-Statusregister besteht aus 16 Alarmsätzen und wird als hexadezimale Zahl von 4 Zeichen angezeigt:

### St : $\mathbf{V}_1\mathbf{V}_2\mathbf{V}_3\mathbf{V}_4$

| Bitnummer |                | Waarde St                 | Omschrijving                                                                                  | Toestand/ gebeurtenis |
|-----------|----------------|---------------------------|-----------------------------------------------------------------------------------------------|-----------------------|
| 15 / F    | V <sub>1</sub> | 8, 9, A, B,<br>C, D, E, F | -                                                                                             |                       |
| 14 / E    |                | 4, 5, 6, 7,<br>C, D, E, F | Logger gelöscht                                                                               | Ereignis              |
| 13 / D    |                | 2, 3, 6, 7,<br>A, B, E, F | -                                                                                             |                       |
| 12 / C    |                | 1, 3, 5, 7,<br>9, B, D, F | -                                                                                             |                       |
| 11 / B    | V <sub>2</sub> | 8, 9, A, B,<br>C, D, E, F | -                                                                                             |                       |
| 10 /A     |                | 4, 5, 6, 7,<br>C, D, E, F | -                                                                                             |                       |
| 9         |                | 2, 3, 6, 7,<br>A, B, E, F | -                                                                                             |                       |
| 8         |                | 1, 3, 5, 7,<br>9, B, D, F | SW5 während des Schreibens von<br>Parametern OBIS betrieben                                   | Ereignis              |
| 7         | V <sub>3</sub> | 8, 9, A, B,<br>C, D, E, F | -                                                                                             |                       |
| 6         |                | 4, 5, 6, 7,<br>C, D, E, F | UNICOM 300 war spannungslos                                                                   | Ereignis              |
| 5         |                | 2, 3, 6, 7,<br>A, B, E, F | Uhrzeit weicht um mehr als +/- ns ab                                                          | Ereignis              |
| 4         |                | 1, 3, 5, 7,<br>9, B, D, F | Eine Zählerposition wurde eingestellt                                                         | Ereignis              |
| 3         | V4             | 8, 9, A, B,<br>C, D, E, F | Sommerzeit aktiv                                                                              | Zustand               |
| 2         |                | 4, 5, 6, 7,<br>C, D, E, F | Fataler Fehler; CRC-Fehler                                                                    | Ereignis              |
| 1         |                | 2, 3, 6, 7,<br>A, B, E, F | aktiver Alarm: Differentielle<br>Alarmeingänge 1 und 2,<br>Alarmeingang 2, Geberauslesefehler | Ereignis              |
| 0         |                | 1, 3, 5, 7,<br>9, B, D, F | Fataler Fehler: Batterie leer,<br>Watchdog-Fehler                                             | Ereignis              |

### Statusregister 1; operationell relevante Alarme 1

### St : $1_1 1_2 1_3 1_4$

| Status                      |                       | Wiedergabe                |   |   | Beschreibung                                                                                                    |
|-----------------------------|-----------------------|---------------------------|---|---|----------------------------------------------------------------------------------------------------|
| CRC-Fehler<br>LOGGER        | <b>1</b> <sub>1</sub> | 8, 9, A, B,<br>C, D, E, F | E | F | CRC-Fehler im Programmspeicher der Prozessor der oberen Platine ist aufgetreten. Überprüfung: jede Stunde                                                                                     |
| Watchdog<br>LOGGER          |                       | 4, 5, 6, 7,<br>C, D, E, F | E | E | Watchdog des Programms der Prozessor der obere Platine ist aktiviert                                                                                                    |
| CRC-Fehler<br>MODEM         |                       | 2, 3, 6, 7,<br>A, B, E, F | E | D | CRC-Fehler im Programmspeicher der Prozessor der<br>unteren Platine ist aufgetreten. Überprüfung jede Stunde                                                                                  |
| Watchdog<br>MODEM           |                       | 1, 3, 5, 7,<br>9, B, D, F | E | С | Watchdog des Programms der Prozessor der untere Platine ist aktiviert                                                                                                    |
| Reset                       | 12                    | 8, 9, A, B,<br>C, D, E, F | E | В | Die Software wurde neu gestartet                                                                                                    |
| Externe<br>Versorgung       |                       | 4, 5, 6, 7,<br>C, D, E, F | Z | A | Externe Stromversorgung vorhanden                                                                                                    |
| Alarm ENCODER               |                       | 2, 3, 6, 7,<br>A, B, E, F | Z | 9 | Ausgelesene Werte aus Encoderzählwerk sind für<br>UNICOM 300 unbrauchbar (BCC-Fehler) oder ein<br>ausgelesener Zählwerkstand ist kleiner als der<br>Zählerstand Vm3. Vm3 wird nicht angepasst |
| Rücksetzung<br>Zählerstände | 1 <sub>3</sub>        | 4, 5, 6, 7,<br>C, D, E, F | E | 6 | Ein Zählerstand wurde gesetzt                                                                                                    |
| Alarm<br>Eichschloss        |                       | 2, 3, 6, 7,<br>A, B, E, F | Z | 5 | SW5 wurde betrieben                                                                                                    |
| Leere batterie              | 14                    | 1, 3, 5, 7,<br>9, B, D, F | Z | 0 | Batteriespannung zu niedrig (< 8,5 V) oder Ah_used ><br>Ah_new<br>Die Bedingung ist beendet, wenn SW3 betätigt wird                                                                           |

#### Statusregister 2; operationell relevante Alarme 2

### St : 2122324

| Wiedergabe                |    | Wiedergabe                |   |   | Beschreibung                                                                                                    |
|---------------------------|----|---------------------------|---|---|----------------------------------------------------------------------------------------------------|
| Batteriewechsel           | 21 | 2, 3, 6, 7,<br>A, B, E, F | E | D | Batterie gewechselt mit Hilfe Bedienungsschalter SW 3                                                                                                    |
| Alarm<br>Volumendifferenz |    | 1, 3, 5, 7,<br>9, B, D, F | E | С | Volumendifferenz gemessen zwischen Eingang 1 und 2<br>entspricht dem bzw. ist höher als der Wert<br>Vm1Vm2_warning Siehe Abschnitt 17 für nähere<br>Erläuterung |
|                           | 22 |                           |   |   | Keine Funktion                                                                                                    |
|                           | 23 |                           |   |   | Keine Funktion                                                                                                    |
| Uhrsetzung                | 24 | 8, 9, A, B,<br>C, D, E, F | E | 3 | Uhr wurde gesetzt                                                                                                    |
| Uhrsetzung > ns           |    | 4, 5, 6, 7,<br>C, D, E, F | E | 2 | Uhr wurde um mehr als ns (Register C.91.1) Sekunden gesetzt, siehe auch Abschnitt 12.1,tabelle "Uhr und Anruffenster"                                           |
| Logbuch<br>gelöscht       |    | 2, 3, 6, 7,<br>A, B, E, F | E | 1 | Statuslogbuch wurde gelöscht                                                                                                    |
| Archive gelöscht          |    | 1, 3, 5, 7,<br>9, B, D, F | Е | 0 | Messwertenarchiv, Tagesarchiv oder Monatsarchiv wurde gelöscht                                                                                                  |

Z= Zustand, E= Ereignis

#### Statusregister 3; sonstige Alarme und Warnungen

### St : **3**1**3**2**3**3**4**

| Wiedergabe            |                       | Wiedergabe                |   |   | Beschreibung                                                                                                    |
|-----------------------|-----------------------|---------------------------|---|---|----------------------------------------------------------------------------------------------------|
| Encoder<br>aktivieren | 31                    | 4, 5, 6, 7,<br>C, D, E, F | Z | E | Setzen, wenn die Enkoder-Initialisierung nicht<br>durchgeführt werden konnte. Damit wird angezeigt, dass<br>der Encoder funktional eingeschaltet, aber nicht<br>ausgelesen wird.   |
| Lagerungssperre       |                       | 2, 3, 6, 7,<br>A, B, E, F | Z | D | Wenn die Lagerungssperre aktiv ist, wird dieses Statusbit gesetzt.                                                                                                    |
| Alarm NTP             |                       | 1, 3, 5, 7,<br>9, B, D, F | Z | С | Soll gesetzt werden, wenn die Abweichung RTC-Uhr und NTP-Uhr größer als C.92.95 ist. Soll aufgehoben werden, wenn die Abweichung kleiner ist oder durch manuelles Stellen der Uhr. |
| Logbuch (B)<br>voll   | <b>3</b> <sub>2</sub> | 8, 9, A, B,<br>C, D, E, F | Z | В | Statuslogbuch ist voll. Die ältesten Messwerte werden<br>überschrieben. Der Zustand wird beendet, wenn das<br>Logbuch gelöscht wird                                                |
| Alarmeingang<br>1     |                       | 1, 3, 5, 7,<br>9, B, D, F | Z | 8 | Angeschlossener Alarmkontakt ist geöffnet                                                                                                    |

Z= Zustand, E= Ereignis

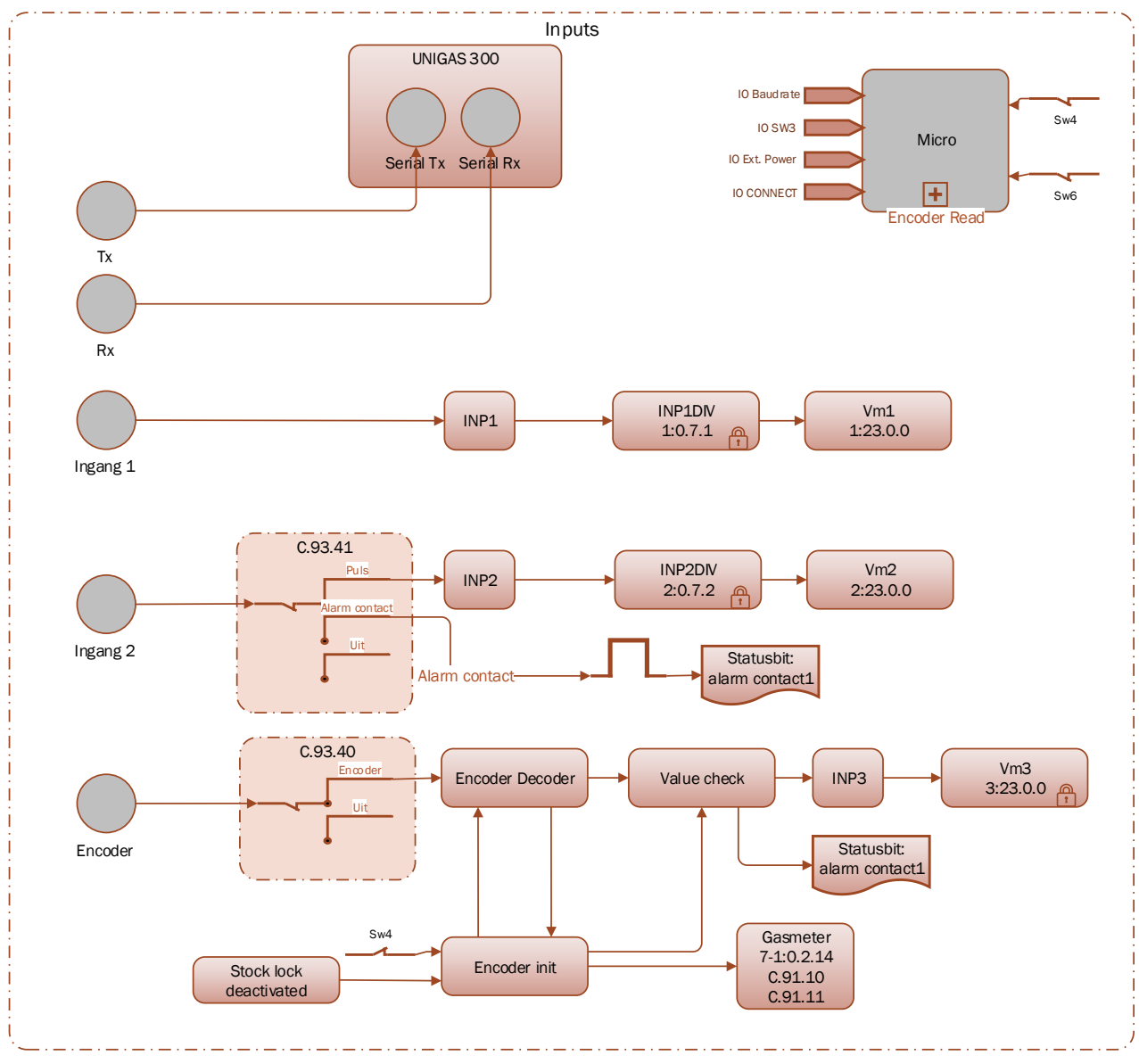

## Anhang 1: Schematische Darstellung der Funktionen

Schematische Darstellung der Funktionen UNICOM 300 LOGGER

## Anhang 2: Schematische Darstellung der Datenstruktur

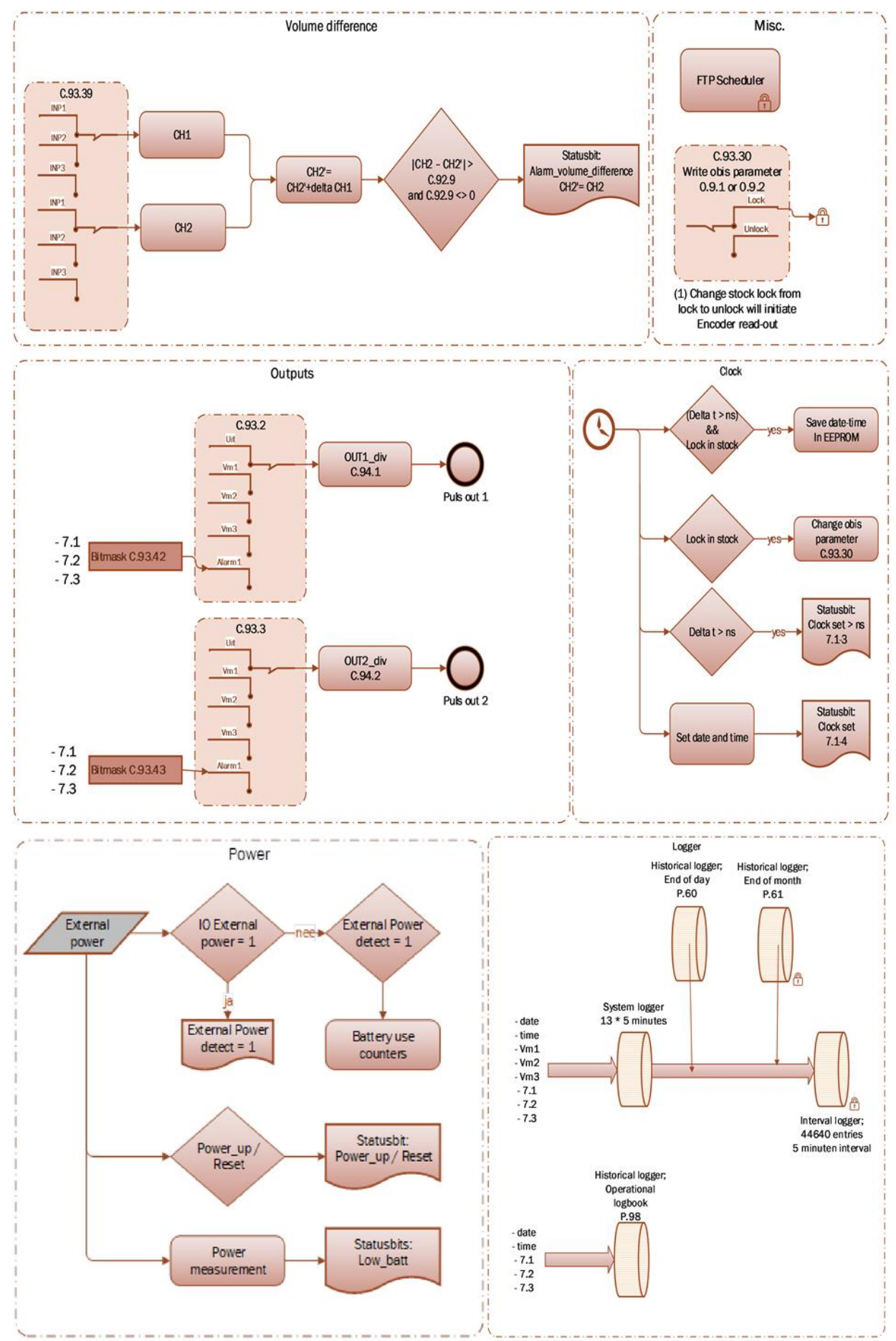

Schematische Darstellung der Datenstruktur UNICOM 300 LOGGER

## Anhang 3: Schaltpläne von UNICOM 300 – UNIGAS 300

### A: Serielle Verbindung zwischen UNICOM 300 und UNIGAS 300

Für die serielle Verbindung mit UNIGAS 300 wird das optische Verbindungskabel verwendet.

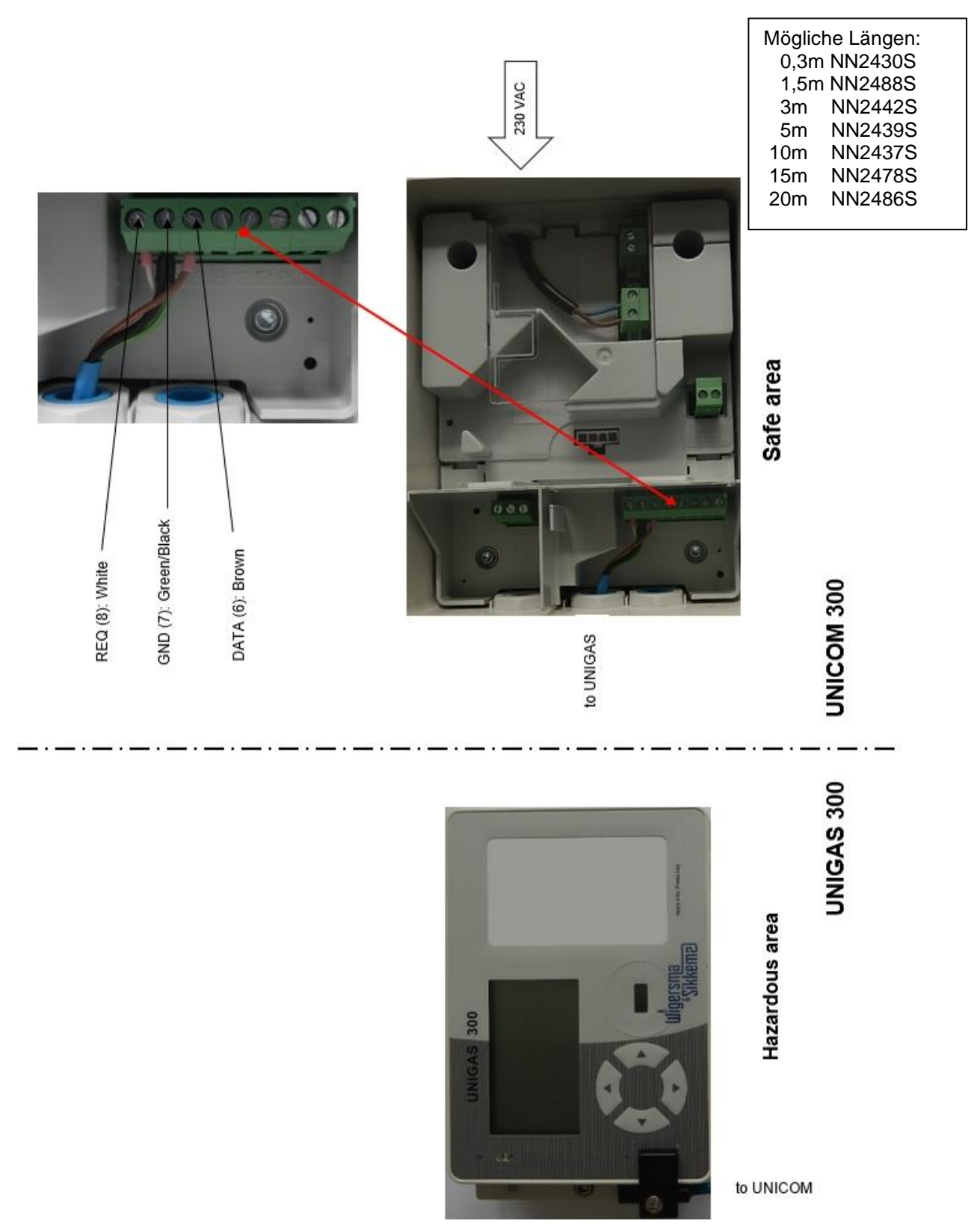

### B: Impulsverbindung zwischen UNICOM 300 und UNIGAS 300

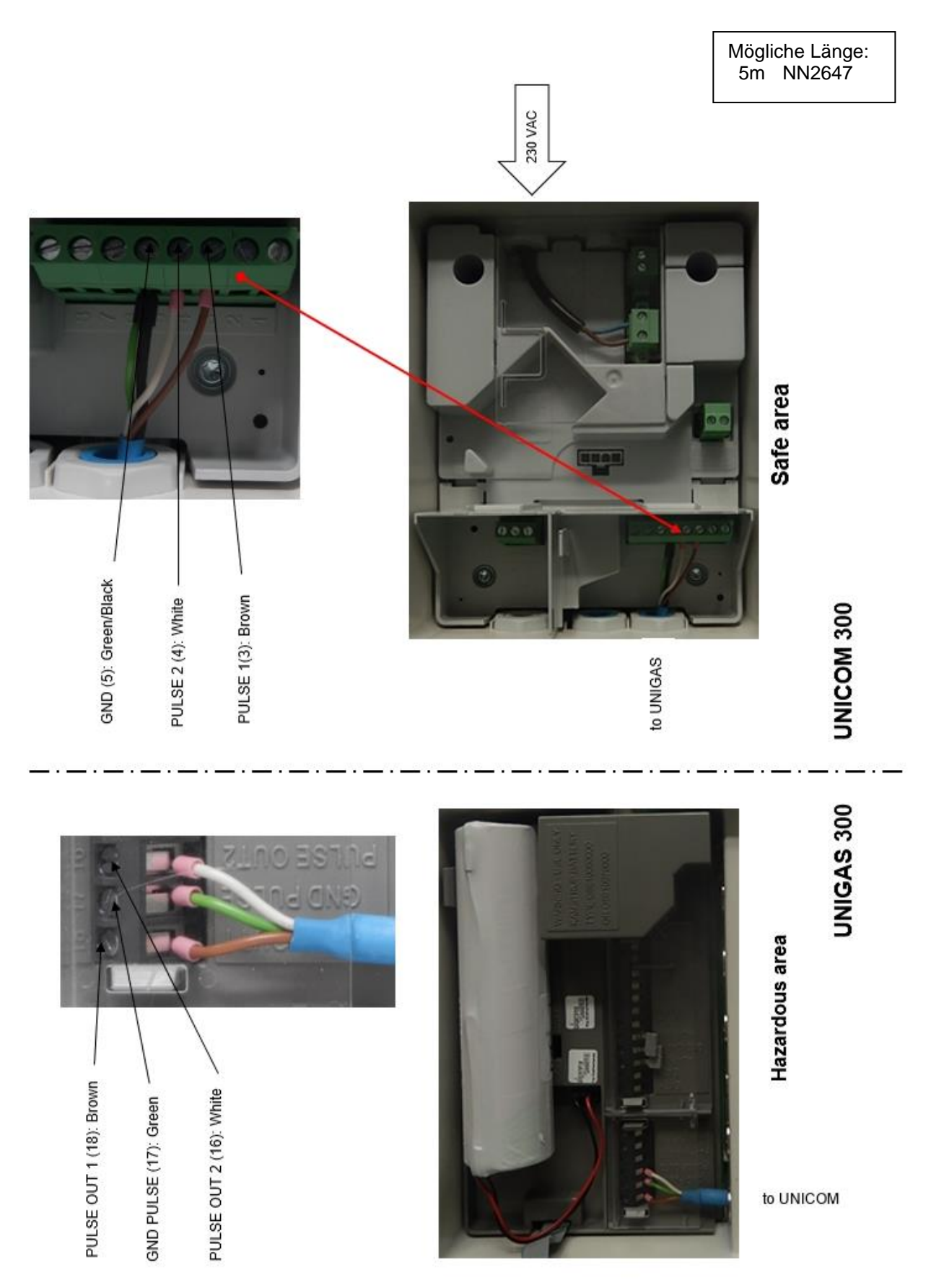

# C: Impuls- und externe Stromversorgungsverbindung zwischen UNICOM 300 und UNIGAS 300

Wenn ein UNILOG durch eine UNICOM-Stromversorgung ersetzt wird, ist es möglich, das mit dem UNILOG verwendete Kabel zu verwenden. Für die korrekten Kabellängen der 5 Adern verwenden Sie die nachstehenden Informationen:

Green / Brown / White : 50 mm Grey / Yellow : 105 mm

| Möglich | Mögliche Längen: |  |  |  |  |  |  |
|---------|------------------|--|--|--|--|--|--|
| 0,65m   | NN2662           |  |  |  |  |  |  |
| 1,5m    | NN2663           |  |  |  |  |  |  |
| 3m      | NN2664           |  |  |  |  |  |  |
| 5m      | NN2665           |  |  |  |  |  |  |
| 10m     | NN2666           |  |  |  |  |  |  |
| 15m     | NN2667           |  |  |  |  |  |  |
| 20m     | NN2668           |  |  |  |  |  |  |
|         |                  |  |  |  |  |  |  |

**UNICOM 300 N531** 

Aufgrund der Explosionsschutz wird dringend empfohlen, geeignete Endhülsen zu verwenden.

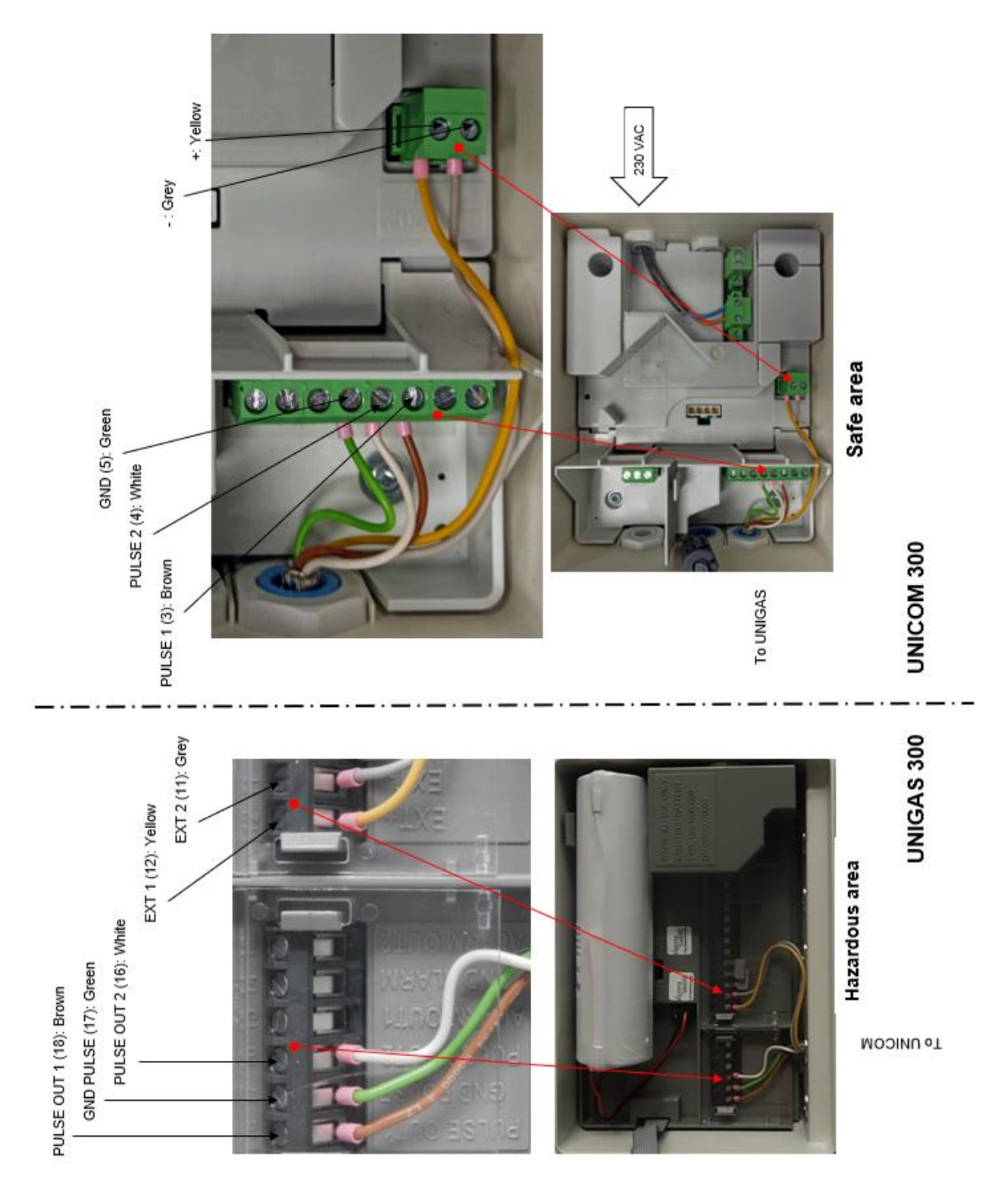

## Anhang 4: Technische Daten

## Änderungen vorbehalten

|                                                                                                    | OM 300                                                                                                    |  |  |  |  |  |  |  |
|----------------------------------------------------------------------------------------------------|----------------------------------------------------------------------------------------------------|--|--|--|--|--|--|--|
| Allgemein                                                                                                    |                                                                                                    |  |  |  |  |  |  |  |
| 0                                                                                                    |                                                                                                    |  |  |  |  |  |  |  |
| Explosionssicherheit                                                                                                    | ATEX (II (1) G [Ex ia Ga] IIC<br>ta: -40°C to +60°C                                                                                                    |  |  |  |  |  |  |  |
|                                                                                                    | Geeignet für Erdgasinstallationen<br>Montage im sicheren Bereich.                                                                                                    |  |  |  |  |  |  |  |
| <ul> <li>Technische Lebensdauer</li> <li>Gewicht</li> <li>Abmessungen H x B x T</li> <li>Material Gehäuse</li> <li>Farbe</li> <li>Schutzklasse</li> <li>Betriebstemperatur AC-Netz</li> <li>Betriebstemperatur DC-Netz</li> </ul> | <ul> <li>15 Jahre</li> <li>max. 1.5 kg</li> <li>ca. 140 x 200 x 85 mm</li> <li>Polyester, glasfaserverstärkt</li> <li>RAL 9002 Grauweiß</li> <li>IP 65, geeignet für dauerhafte Anwendung im</li> <li>Freien</li> <li>25 °C bis + 60 °C, 0 – 100% relative Luftfeuchte (kondensierend)</li> <li>40 °C bis + 60 °C, 0 – 100% relative Luftfeuchte (kondensierend)</li> <li>25 °C to + 60 °C mit Backup Batterie</li> </ul> |  |  |  |  |  |  |  |
| • System                                                                                                    | (kondensierend)<br>Low-Power Mikroprozessor, MSP 430 series,<br>2 Mb EEprom-Speicher                                                                                                    |  |  |  |  |  |  |  |
| Fern-Update der Software                                                                                                    | Ja                                                                                                    |  |  |  |  |  |  |  |
| Stromversorgungseingang                                                                                                    |                                                                                                    |  |  |  |  |  |  |  |
| Zwei Anschlüsse für externe Leistungsaufnahn                                                                                                    | ne                                                                                                    |  |  |  |  |  |  |  |
| <ul> <li>24 VDC (15 – 32 VDC)</li> <li>115 oder 230 VAC, 47 – 63 Hz</li> </ul>                                                                                                    | Pnom 0.5 W, Pmax 5 W<br>Pnom 0.5 W, Imax 0.1 A                                                                                                    |  |  |  |  |  |  |  |
| Stromversorgungsausgang                                                                                                    |                                                                                                    |  |  |  |  |  |  |  |
| Zwei Anschlüsse für externe Leistungsabgabe                                                                                                    |                                                                                                    |  |  |  |  |  |  |  |
| <ul> <li>9.0 V daurerlich für Modem</li> <li>7.5 V mit "brown out" für UNIGAS 300</li> </ul>                                                                                                    | 9.0 V ± 0.5 V, 3 W<br>7.5 V ± 1.5 V, 50 mA daurerlich, 100 mA Spitze                                                                                                    |  |  |  |  |  |  |  |
| Stromversorgungs Status Anzeige                                                                                                    |                                                                                                    |  |  |  |  |  |  |  |
| 1 Status interne Anzeige                                                                                                    | Ausgangsleistung vorhanden                                                                                                    |  |  |  |  |  |  |  |
| Back up batterie                                                                                                    |                                                                                                    |  |  |  |  |  |  |  |
| <ul> <li>Used for datalogger and time functions<br/>(no modem functions)</li> <li>Service life</li> <li>Output</li> <li>Minimum operation time</li> <li>Expected operation time</li> </ul>                                        | Typisch, 10 Jahre<br>7,2 V, 1.2 Ah<br>1000 Stunden<br>> 5000 Stunden                                                                                                    |  |  |  |  |  |  |  |
| Kommunikationsports                                                                                                    |                                                                                                    |  |  |  |  |  |  |  |
| <ul><li>Kommunikationsport f ür Dienste</li><li>Baudraten</li></ul>                                                                                                    | für serielle Kommunikation mit UNIGAS, Infrarot-<br>Kommunikationskopf gemäß IEC 62056-21<br>9600 Baud Full Duplex                                                                                                    |  |  |  |  |  |  |  |

#### Statusanzeige

- Statusanzeige-LEDs Aktiviert bei Platzierung des optischen Kopf
- PWR (Stromversorgungsstatus(Gut; Niedrig; Leer))
- STATUS (Lagerungssperre aktiv, nicht aktiv, kritischer Fehler)
- NETWORK (IP-Service-Stand: Nicht vorhanden; registriert sich; vernetzt)
- WDS (Netzwerk GPRS / LTE Cat.1 Status: Nicht vorhanden; registriert sich; registriert GPRS; registriert LTE Cat. 1; vernetzt)
- SIG 1 (Signalstärke) Hauptzelle < - 92 dBm (medium) Hauptzelle < - 80 dBm (gut)
- SIG 2 (Nicht funktionsfähig)
- INIT (Initialisierung bei erster Inbetriebnahme)
- DATA (empfangene und versendete Daten)

#### Echtzeituhr

- Interne Uhr (logger und modem)
- Interne Synchronisation (logger und modem)
- Sommerzeit-Unterstützung (logger und modem)
- Back-Up Funktion (logger)

Ja, POSIX NTP Ja Back-up für wenige minute, Uhr lauft im ausgeschalteten Zustand oder bei Batteriewechsel

#### Kommunikation protokoll

• IEC 1107 Mode C, VDEW 2.0 Protokoll für Datenerfassungssysteme

#### Integriertes GPRS / LTE Cat. 1 Modem

| <ul> <li>4G-band B1, B3, B7, B</li> <li>2G-band B3, B8</li> <li>Dienste CSD, TCP, F</li> <li>Authentifizierung PAP, CHAP</li> <li>Betriebstemperatur - 40 °C bis +</li> <li>SIM-Karten-Schnittstelle mini-SIM</li> </ul> | 38, B20<br>⁻TP, NTP<br>· 60 °C |
|----------------------------------------------------------------------------------------------------|--------------------------------|
| SIM-Karten-Schnittstelle mini-SIM                                                                                                    |                                |

#### Integriertes GPRS / LTE Cat. 1 Modem

| •           | 4G-band                                                                                                    | B1, B2, B3, B4, B5, B8, B12, B13, B18, B19, B20, B25, B26, B27, B28, B66, B85 |
|-------------|----------------------------------------------------------------------------------------------------|-------------------------------------------------------------------------------|
| ٠           | 2G-band                                                                                                    | B2, B3, B5, B8                                                                |
| ٠           | Dienste                                                                                                    | TCP, FTP, NTP                                                                 |
| ٠           | Authentifizierung                                                                                                    | PAP, CHAP                                                                     |
| •           | Betriebstemperatur                                                                                                    | - 40 °C bis + 60 °C                                                           |
| •           | SIM-Karten-Schnittstelle                                                                                                    | mini-SIM                                                                      |
| für i       | ntegriertes GPRS / LTE Cat. 1 Modem                                                                                                    |                                                                               |
| •<br>•<br>• | Aktivierung Service-Intervall 30 Minuten<br>Flexibler programmierbarer planer<br>Flexibler programmierbarer Abrechnungsplaner<br>Flexibler programmierbarer Serviceplaner | Drucktaste vorne<br>Extern; gestartet von externem Zahler<br>Intern<br>Intern |
| Sche        | eduler für FTP Client Services                                                                                                    |                                                                               |
| •           | Anfang FTP-Transfer                                                                                                    | Extern; gestartet von Logger oder UNIGAS                                      |

#### Service-Software auf PC

• UNITOOL

Windows 10

#### **Status Anzeige**

• 2 Statusanzeigen-LEDs

#### Eingänge

- Eingänge LF 1 and 2
- Kabelverschraubung
- Zählerauflösung Eingang 1und 2
- Impulsverhaltnis Bereich Eingang 1
- Impulsverhaltnis Bereich Eingang 2
- Erweiterte Funktionen Eingang 1

#### Encoder-NAMUR

• Unterstützte Encoder-Zähler

2 Hz max., Reed- und elektronische Schalter mit Pulslange von min. 50 ms Ø 4 - 8 mm XXXXXXXXXXXXX XXXXXX pulse/m3 XXXX.XX pulse/m3 Impulsdifferenz gegenüber Eingang 1 mit programmierbarem Alarm

NAMUR Encoder-Zähler-Initialisierung

Hersteller Itron, GWF, Honeywell (Elster), Dresser, FMG, RMG, GFO oder RMA (Aerzen).

| Zähler  | Multiplikator    |                  |                  |                  |                  |                  |                  |  |
|---------|------------------|------------------|------------------|------------------|------------------|------------------|------------------|--|
| formate | 10 <sup>+3</sup> | 10 <sup>+2</sup> | 10 <sup>+1</sup> | 10 <sup>+0</sup> | 10 <sup>-1</sup> | 10 <sup>-2</sup> | 10 <sup>-3</sup> |  |
| 9       | -                | -                | -                | -                | Х                | Х                | Х                |  |
| 8       | -                | -                | -                | Х                | Х                | Х                | Х                |  |
| 7       | -                | -                | Х                | Х                | Х                | Х                | -                |  |
| 6       | -                | Х                | Х                | Х                | Х                | -                | -                |  |

- Messwert des Encoder-Zähler
- Messwert des Encoder "b" Telegramm

Alle 5 minuten und bei serieller Kommunikation - Datenauslesemodus und Programmiermodus

Auslesung initiiert nach:

XXXXXXXX.XXX

Diagnose

- Aktivierung der Logger Funktionen
- Encoder-Initialisierung
- Beheben eines Encoder-Lesefehlers (VDEW Statusbit 1)

Auflösungszähler-Encoder

#### Ausgänge

- Impulsausgänge 1 and 2
- Max. Frequenz
- Impulsverhältnis
- Impulsbreite
- Schaltspannung

#### Aus, Vm1, Vm2, Vm3, Alarm1 2 Hz max. Gleich wie Eingang oder 1 - 100 m<sup>3</sup>/p, konfigurierbar 100 ms (abhängig von Schaltspannung und Schaltstrom) Geeignete Schaltspannung von 3 bis 20 V mit einem Schaltstrom von 10 µA bis 50 mA

ATEX-geprüft Um 250V. Bei Montage im Ex-sicheren Bereich können die Impulsausgänge ohne zusätzliche Ex-Sicherheitsschnittstellen an andere Geräte angeschlossen werden.

#### Speicher

- Intervall-Speicher
- Historischer Ende des Monats Speicher
- Historischer Ende des Tage Speicher
- Betriebslogbuch

#### Scheduler für FTP Client Services

Anfang FTP transfer

360 Veranstaltungen

155 Tage 5 Minuten Intervall

36 Monate

100 Tage

DDN5007GHDE/01-2025/Rev.B6

### Installations- und Bedienungsanleitung

#### Antenne

- GSM antenne
- Externe unidirektionale GSM-Antenne +6 dB
- Externe GSM-Richtantenne +9 dB

#### Barcode definitionen

- Code 128, Mode B (kundenspezifisch)
- Data matrix DIN 43863-5 (fixiert)
- Data matrix Wigersma & Sikkema

Standard montiert, +2 dB SMA (f) Anschluss für externe Antenne Optional (5 oder 10 m Kabel) Optional (5 m Kabel)

#### Spezifikation Halterung für Montage UNICOM 300

#### Allgemein

- Abmessungen
- Material
- Gewicht

ca. 180 x 50 mm Edelstahl 0,2 kg

#### Spezifikation Universalhalterung für Montage von UNICOM 300 mit UNIGAS 300

#### Allgemein

- Abmessungen
- Material
- Gewicht

ca. 40 x 240 mm Edelstahl 0,2 kg

## Anhang 5: Seriellen Anschluss für UNIGAS modellen

| Verbindungsstecker     |      |                                                   |                                     |                                          |  |
|------------------------|------|---------------------------------------------------|-------------------------------------|------------------------------------------|--|
| Beschreibung           |      | Kabelfarbe schwarz mit<br>vergossenem M12-Stecker | Kabelfarbe blau mit M12-<br>Stecker | Kabelfarbe blau mit<br>optischem Stecker |  |
| Typ UNIGAS EVHI        |      | UNIGAS 61D oder UNIGAS<br>61E                     | UNIGAS 61D oder<br>UNIGAS 61E       | UNIGAS 300                               |  |
| Serielle<br>Anschlüsse | REQ  | braun                                             | weiß                                | weiß                                     |  |
|                        | GND  | schwarz                                           | grün / schwarz                      | grün / schwarz                           |  |
|                        | DATA | blau                                              | braun                               | braun                                    |  |

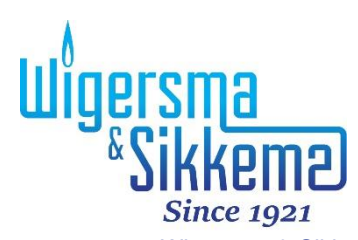

Wigersma & Sikkema B.V. Leigraafseweg 4 6983 BP Doesburg Niederlande TEL: +31 (0)313 – 47 19 98 info@wigersma-sikkema.com www.wigersma-sikkema.com